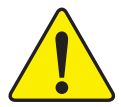

當您安裝AGP卡時,請注意下述注意事項。 您的顯示卡若有AGP 4X/8X防呆缺口(如下圖),請 再次確認此卡的規格為AGP 4X/8X(1.5V)。

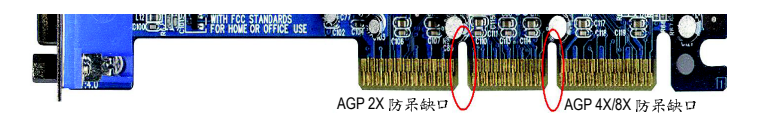

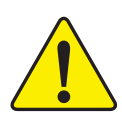

不要使用 AGP 2X 卡,因為 Intel<sup>®</sup> 845(GE/PE) / 845(E/G) / 850(E) / E7205 / 865(G/PE/P) / 875P 晶片組不支援 AGP 2X (3.3V),若您使用 AGP 2X(3.3V)卡時,可能造成系統 無法正常開機的情況,所以請使用 AGP Pro 4X/8X (1.5V)卡。

範例一: Diamond Vipper V770 這塊顯示卡的金手指部 份設計成 2X/4X 插槽皆可使用,透過 Jumper 可切換於 2X 或 4X ,出廠預設值為 2X(3.3V),若您使用此卡在 GA-8IPE1000MK 主機板上,而且沒有將 Jumper 切換至 4X(1.5V)的模式時,可能造成系統無法正常開機的情 況。

範例二:某些 SiS 305 及 Power Color 所生產的某些 ATi Rage 128 Pro 等顯示卡的金手指部份設計成 2X/4X 插槽 皆可使用,但只支援 2X(3.3V),若您使用此卡在 GA-8IPE1000MK 主機板上,可能造成系統無法正常開 機的情況。

注意: 技嘉科技所生產的 AG32S(G)顯示卡,雖然採用 ATi Rage 128 Pro 晶片,但此卡設計符合 AGP4X(1.5V)的規格,因此不會發生如範例二中可能造成系統無法正常開機的情況,請您安心使用。

本手册所有提及之商標與名稱皆屬該公司所 有。

> 在科技迅速的發展下,此發行手冊中的一些 規格可能會有過時不適用的敘述, 敬請見 諒。

> 在此不擔保本手冊無任何疏忽或錯誤亦不排 除會再更新發行。手冊若有任何內容修改, 恕不另行通知。

> 主機板上的任何貼紙請勿自行撕毀,否則會 影響到產品保固期限的認定標準。

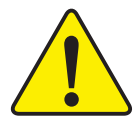

WARNING: Never run the processor without the heatsink properly and firmly attached. PERMANENT DAMAGE WILL RESULT!

Mise en garde : Ne faites jamais tourner le processeur sans que le dissipateur de chaleur soit fix correctement et fermement. UN DOMMAGE PERMANENT EN RÉSULTERA !

- Achtung: Der Prozessor darf nur in Betrieb genommen werden, wenn der W rmeableiter ordnungsgem β und fest angebracht ist. DIES HAT EINEN PERMANENTEN SCHADEN ZUR FOLGE!
- Advertencia: Nunca haga funcionar el procesador sin el disipador de calor instalado correcta y firmemente. ¡SE PRODUCIRÁ UN DAÑO PERMANENTE!

Aviso: Nunca execute o processador sem o dissipador de calor estar adequado e firmemente conectado. O RESULTADO SERÁ UM DANO PERMANENTE!

警告: 将散热板牢固地安装到处理器上之前,不要运行处理器。过热将永远损坏处理器!

警告: 將散熱器牢固地安裝到處理器上之前,不要運行處理器。過熱將永遠損壞處理器!

- **경고:** 히트싱크를 제대로 또 단단히 부착시키지 않은 채 프로세서를 구동시키지 마십시오. 영구적 고장이 발생합니다!
- 警告: 永久的な損傷を防ぐため、ヒートシンクを正しくしっかりと取り付けるまでは、プロセ ッサを動作させないようにしてください。

# Declaration of Conformity We, Manufacturer/Importer (full address)

#### G.B.T. Technology Trading GMbH Ausschlager Weg 41, 1F 20537 Hamburg, Germany

declare that the product

(description of the apparatus, system, installation to which it refers)

#### Motherboard

GA-8IPE1000MK (2.0)

# is in conformity with (reference to the specification under which conformity is declared) in accordance with 89/336 EEC-EMC Directive

| 🗆 EN 55011                               | Limits and methods of measurement                                                                                                    | ⊠ EN 61000-3-2                                  | Disturbances in supply systems caused                                                                                       |
|------------------------------------------|----------------------------------------------------------------------------------------------------|-------------------------------------------------|----------------------------------------------------------------------------------------------------|
|                                          | industrial, scientific and medical (ISM)<br>high frequency equipment                                                                                                   | ⊠ EN 61000-3-3                                  | Disturbances in supply systems caused<br>by household appliances and similar<br>electrical equipment "Voltage fluctuations" |
| □ EN 55013                               | Limits and methods of measurement<br>of radio disturbance characteristics of<br>broadcast receivers and associated<br>equipment                                        | ⊠ EN 55024                                      | Information Technology<br>equipment-Immunity<br>characteristics-Limits and methods of<br>measurement                        |
| □ EN 55014-1                             | Limits and methods of measurement<br>of radio disturbance characteristics of<br>household electrical appliances,<br>portable tools and similar electrical<br>apparatus | □ EN 50082-1                                    | Generic immunity standard Part 1:<br>Residual, commercial and light industry                                                |
|                                          |                                                                                                    | □ EN 50082-2                                    | Generic immunity standard Part 2:<br>Industrial environment                                                                 |
| □ EN 55015                               | Limits and methods of measurement<br>of radio disturbance characteristics of<br>fluorescent lamps and luminaries                                                       | □ EN 55014-2                                    | Immunity requirements for household appliances tools and similar apparatus                                                  |
| □ EN 55020                               | Immunity from radio interference of<br>broadcast receivers and associated<br>equipment                                                                                 | □ EN 50091- 2                                   | EMC requirements for uninterruptible power systems (UPS)                                                                    |
| ⊠ EN 55022                               | Limits and methods of measurement<br>of radio disturbance characteristics of<br>information technology equipment                                                       |                                                 |                                                                                                    |
| □ DIN VDE 0855<br>□ part 10<br>□ part 12 | Cabled distribution systems; Equipment<br>for receiving and/or distribution from<br>sound and television signals                                                       | "                                               |                                                                                                    |
| ⊠ CE marking                             |                                                                                                    |                                                 | onformity marking)                                                                                                    |
|                                          | The manufacturer also declares th<br>with the actual required safety sta                                                                                               | ne conformity of above<br>andards in accordance | e mentioned product<br>e with LVD 73/23 EEC                                                                                 |
| □ EN 60065                               | Safety requirements for mains operated<br>electronic and related apparatus for<br>household and similar general use                                                    | □ EN 60950                                      | Safety for information technology equipment<br>including electrical business equipment                                      |
| □ EN 60335                               | Safety of household and similar<br>electrical appliances                                                                                                    | □ EN 50091-1                                    | General and Safety requirements for<br>uninterruptible power systems (UPS)                                                  |
|                                          | Manufa                                                                                                    | cturer/Importer                                 | Signature : <u>Timmy Huang</u>                                                                                              |
| (Stamp)                                  | Date : Sep. 2, 3                                                                                                    | 2005                                            | Name : Timmy Huang                                                                                                    |

# **DECLARATION OF CONFORMITY**

Per FCC Part 2 Section 2.1077(a)

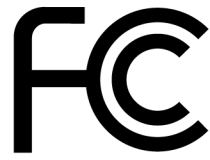

Responsible Party Name: G.B.T. INC. (U.S.A.)

Address: 17358 Railroad Street City of Industry, CA 91748

Phone/Fax No: (818) 854-9338/ (818) 854-9339

hereby declares that the product

**Product Name: Motherboard** 

#### Model Number: GA-8IPE1000MK(2.0)

Conforms to the following specifications:

FCC Part 15, Subpart B, Section 15.107(a) and Section 15.109 (a),Class B Digital Device

**Supplementary Information:** 

This device complies with part 15 of the FCC Rules. Operation is subject to the following two conditions: (1) This device may not cause harmful and (2) this device must accept any inference received, including that may cause undesired operation.

Representative Person's Name: <u>ERIC\_LU</u>

Signature: <u>Eric Lu</u>

Date: Sep. 2, 2005

# GA-8IPE1000MK (rev.2.0) P4 泰坦系列主機板

# 使用手册

★ 產品上之WEEE logo 意指本產品必須透過特定廢棄物回收管道回收,不得任意拋棄!
 ★ 此WEEE 相關法令規定僅於歐盟國家實施。

Pentium<sup>®</sup> 4處理器主機板 Rev. 2001 12MC-IPE1KMK-2001R

目

| 警告標語                                | 4    |
|-------------------------------------|------|
| 第一章 序言                              | 5    |
| 特色彙總                                | 5    |
| GA-8IPE1000MK(rev.2.0)主機板 Layout 圖  | 7    |
| 晶片組功能方塊圖                            | 8    |
| 第二章 硬體安裝步驟                          | 11   |
| 步驟1:安裝中央處理器(CPU)                    | 12   |
| 步驟1-1:中央處理器之安裝                      | 12   |
| 步驟1-2:中央處理器之散熱裝置安裝                  | 13   |
| 步驟2:安裝記憶體模組                         | 14   |
| 步驟3:安裝介面卡                           | 16   |
| 步驟 3-1:AGP 卡之安裝                     | 16   |
| 步驟4:連接所有訊號線、排線、電源供應線及面板控制約          | 泉 17 |
| 步驟 4-1:後方 1/0 裝置插座介紹                | 17   |
| 步驟4-2:插座及跳線介紹                       | 19   |
| 第三章 BIOS 組態設定                       | 33   |
| 主畫面功能 (For Example BIOS Verson: G2) | 34   |
| 標準 CMOS 設定                          | 36   |

瀪

體

中文

| 省電功能設定                          | 45 |
|---------------------------------|----|
| 隨插即用與PCI組態設定                    | 48 |
| 電腦健康狀態                          | 49 |
| 頻率/ 電壓控制                        | 51 |
| 載入 Fail-Safe 預設值                | 53 |
| 載入 Optimized 預設值                | 54 |
| 設定管理者(Supervisor) / 使用者(User)密碼 | 55 |
| 離開 SETUP 並儲存設定結果                | 56 |
| 離開 SETUP 但不儲存設定結果               | 57 |

| 第四章 技術文件參考資料          | 59 |
|-----------------------|----|
| @BIOS <sup>™</sup> 介紹 | 59 |
|                       | 60 |
| BIOS 更新方法介紹           | 61 |
| 二聲 / 四聲 / 六聲道音效功能介紹   | 65 |
| Xpress Recovery 介紹    | 70 |

| 第五章 | 附錄 | 77 |
|-----|----|----|
|-----|----|----|

#### 警告標語

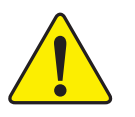

主機板由許多精密的積體電路及其他元件所構成,這些積體電路很容易因為遭到靜 電影響而損失。所以請在正式安裝前,做好下列準備。

- 1. 請將電腦的電源關閉,最好拔除電源插頭。
- 2. 拿取主機板時請儘量避免觸碰金屬接線部份。
- 3. 拿取積體電路元件(CPU、RAM)時,最好能夠戴上有防靜電手環。
- 4. 在積體電路未安裝前,需將元件置放在靜電墊或防靜電袋內。
- 當您將主機板中的ATX電源供應器插座上的插頭拔除時,請確認電源供應器 的開闢是關閉狀況。

安裝主機板至機殼中…

大多數電腦機殼的底部會有多個固定孔孔位,可使主機板確實固定並且不會短路。請小心不要讓螺絲接觸到任何PCB板上的線路或零件,當印刷電路主機板表面線路接近固定孔時,您可使用塑膠墊片來讓螺絲與主機板表面隔離過,避免造成主機板損壞或故障。

# 第一章 序言

| 牾 | fΘ | 窠 | 總 |
|---|----|---|---|
|   | _  |   |   |

| 規格     | • 主機板採四層設計 Micro ATX 規格 24.4 公分 x 24.4 公分                                                    |
|--------|----------------------------------------------------------------------------------------------|
| 中央處理器  | <ul> <li>Socket 478支援最新Intel Micro FC-PGA2 Pentium<sup>®</sup> 4處理器</li> </ul>               |
|        | ● 支援Intel <sup>®</sup> Pentium <sup>®</sup> 4 (Northwood, Prescott) 處理器                      |
|        | <ul> <li>支援Intel<sup>®</sup> Pentium<sup>®</sup> 4 Processor with HT Technology *</li> </ul> |
|        | <ul> <li>Intel<sup>®</sup> Pentium<sup>®</sup> 4 800/533/400MHz FSB</li> </ul>               |
|        | • 2nd 快取記憶體取決於 CPU                                                                           |
| 晶片組    | Chipset Intel® 865PE HOST/AGP/Controller                                                     |
|        | Intel <sup>®</sup> ICH5 I/O Controller Hub                                                   |
| 記憶體    | ● 4184-pin DDR DIMM 插槽                                                                       |
|        | • 支援雙通道DDR400/DDR333/DDR266 DIMM                                                             |
|        | ● 支援128MB/256MB/512MB/1GB unbuffered DRAM                                                    |
|        | ● 最大支援到 4GB <sup>(註一)</sup>                                                                  |
|        | ● 僅支援 DDR DIMM                                                                               |
| 1/0控制器 | • ITE8712F                                                                                   |
| 擴充槽    | <ul> <li>1 AGP 擴充槽支援4X/8X (1.5V) 裝置</li> </ul>                                               |
|        | <ul> <li>3 PCI 擴充槽支援 33MHz 及 PCI 2.3 compliant</li> </ul>                                    |
| 內建IDE  | • 2 IDE bus master (UDMA 33/ATA 66/ATA 100) IDE埠可連接                                          |
|        | 4 ATAPI裝置                                                                                    |
| 內建周邊設備 | <ul> <li>1個軟碟插座支援兩台磁碟機(360K, 720K, 1.2M, 1.44M)</li> </ul>                                   |
|        | 及 2.88M bytes)                                                                               |
|        | ● 1組並列埠插座可支援 Normal/EPP/ECP 模式                                                               |
|        | • 2 組串列埠插座(COMA & COMB)                                                                      |
|        | <ul> <li>支援8組USB 2.0/1.1 USB 埠插座(後端通用串列埠 x 4,</li> </ul>                                     |
|        | 前端通用串列埠 × 4)                                                                                 |
|        | • 1組紅外線/消費性紅外線插座                                                                             |
|        | <ul> <li>1組前端音源插座</li> </ul>                                                                 |

續下頁.....

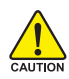

因為晶片組(Intel 865PE)的架構限制,FSB800的Pntium 4處理器可支援 DDR400,DDR333及DDR266的記憶體模組;使用FSB533的Pntium 4處理器時 只能使用 DDR333及DDR266的記憶體模組;當使用FSB400的Pntium 4處理器 時則只能使用 DDR266的記憶體模組。

(註一)基於 PC 基本架構, 4GB 有部份記憶體空間須留作系統用途, 故支援 4GB 記憶體的系統, 實際上顯示之記憶體大小將少於 4GB。

| 硬體監控    | • CPU/系統風扇運轉偵測                             |
|---------|--------------------------------------------|
|         | ● CPU 溫度偵測                                 |
|         | ● 偵測 CPU 過溫警告                              |
|         | <ul> <li>系統電壓偵測</li> </ul>                 |
|         | • CPU/系統風扇故障警告功能                           |
|         | ● CPU 智慧風扇控制                               |
| 內建網路晶片  | • 內建Intel® 82562晶片,支援資料傳輸率 10/100          |
|         | ● 1組RJ45埠                                  |
| 內建音效晶片  | RealTek ALC655 CODEC                       |
|         | • Line Out:2個前置喇叭                          |
|         | <ul> <li>Line In: 2個後置喇叭(由軟體切換)</li> </ul> |
|         | <ul> <li>Mic In: 中置/重低音(由軟體切換)</li> </ul>  |
|         | CD In / AUX In / Game Port                 |
| PS/2 插座 | • PS/2 鍵盤插座及 PS/2 滑鼠插座                     |
| BIOS    | <ul> <li>● 使用經授權 Award BIOS</li> </ul>     |
|         | ● 支援Q-Flash                                |
| 附加特色    | ● PS/2 鍵盤開機                                |
|         | • PS/2 滑鼠開機                                |
|         | ● 支援STR功能(Suspend-To-RAM)                  |
|         | AC Recovery                                |
|         | • 鍵盤過電流保護                                  |
|         | • 經由 USB 鍵盤 / 滑鼠將系統從 S3 喚醒                 |
|         | <ul> <li>支援 @BIOS<sup>™</sup></li> </ul>   |
|         | ● 支援 EasyTune (註二)                         |
|         |                                            |

支援清除 BIOS 密碼功能

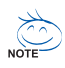

體

中文

#### 支援 HT 功能條件如下:

您的電腦系統必須支援以下元件才能確定啟動Hyper-Threading Technology

- CPU: An Intel® Pentium 4 Processor with HT Technology
- Chipset: An Intel® Chipset that supports HT Technology
- BIOS: A BIOS that supports HT Technology and has it enabled
- OS: An operation system that has optimizations for HT Technology

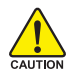

請依據您CPU的規格來設定CPU的頻率,我們不建議您將系統速度設定超 過硬體之標準範圍,因為這些規格對於周邊設備而言並不算是符合標準規 格。如果您要將系統速度設定超出標準規格,請評估您的硬體規格,例 如:CPU、顯示卡、記憶體、硬碟來設定。

(註二) EasyTune 的功能會因不同主機板而有所差異。

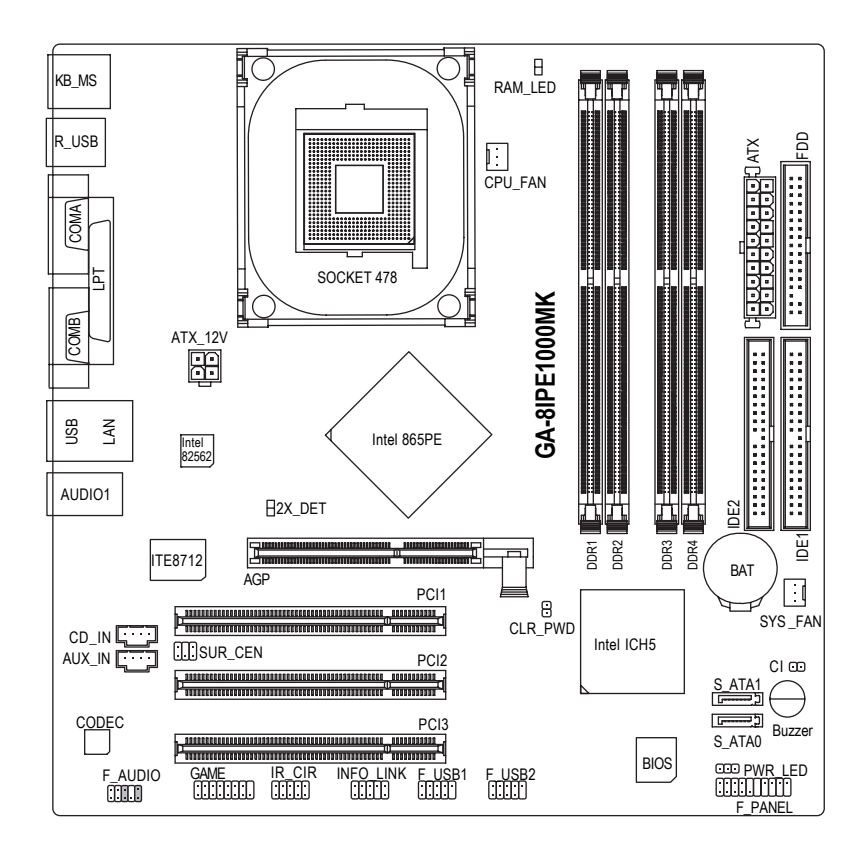

繁體中文

瀪 體 中 文

#### 晶片組功能方塊圖

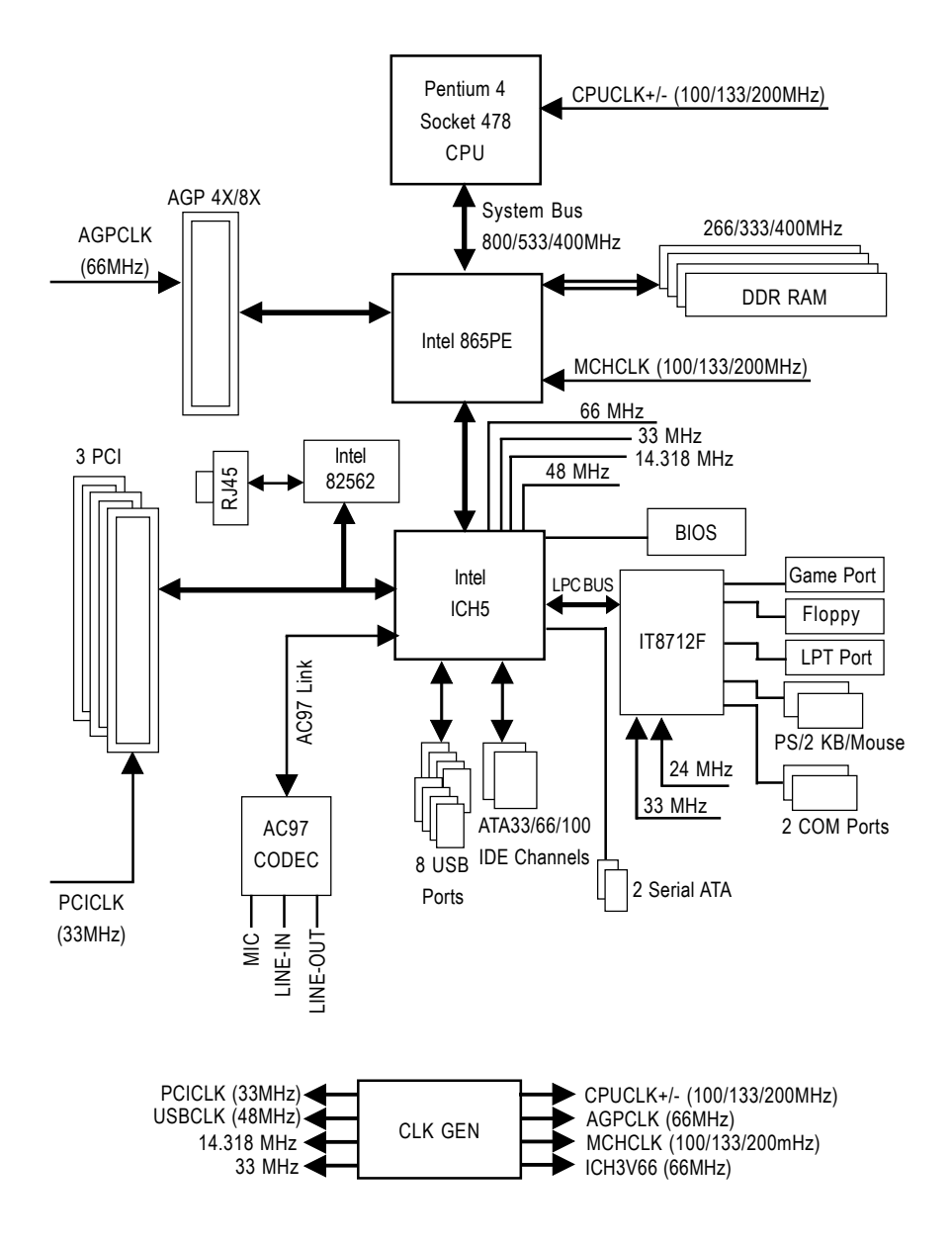

### 第二章 硬體安裝步驟

請依據下列方式,完成電腦的安裝:

步驟1-安裝中央處理器 (CPU)

步驟2-安裝記憶體模組

步驟3-安裝所有介面卡

步驟4-連接所有訊號線、排線、電源供應線及面板控制線

步驟 5 - 完成 BIOS 組態設定

步驟6-安裝軟體驅動程式

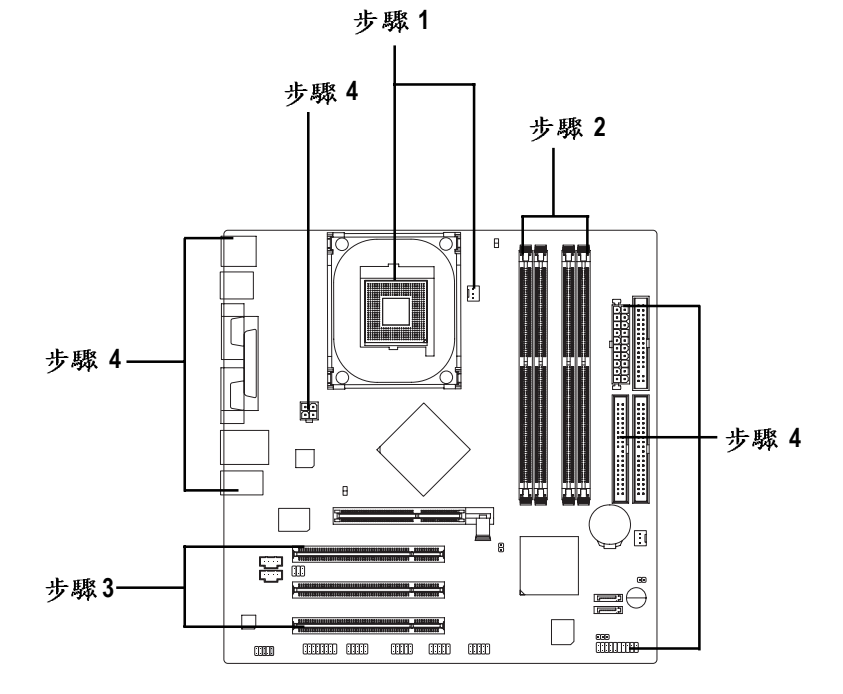

進行至此步驟,恭喜您已經完成硬體的組裝!

注意關閉主機後方電源供應器上的電源開關,接上電源線後請再做最後的檢查確認,開啟電源供應器電源開關或將電源線接上交流電,您就可以繼續 BIOS 的設定及軟體的安裝。

硬體安裝步驟

瀪

體

中

#### 步驟1:安裝中央處理器(CPU)

在開始安裝中央處理器(CPU)前,請遵守下方的警告訊息: 1.請確認您使用的中央處理器為本主機板的支援範圍。 2.請注意 CPU 的第一腳位置,若您插入的方向錯誤,處理器

就無法插入,請立刻更改插入方向。

步驟1-1:中央處理器之安裝

鰵

體

中

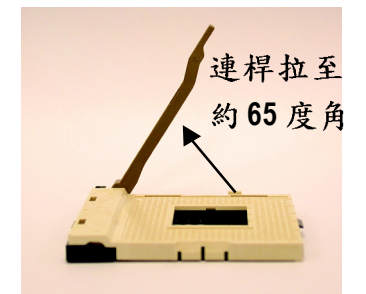

 將處理器插座連桿向上拉起 至約65度,連桿有時會有卡 住的感覺,此時稍加用力繼 續將連桿拉至90度,並會有 "喀"的聲音。

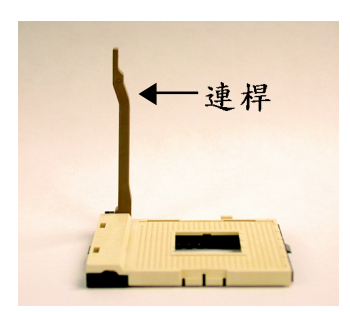

 將處理器插座連桿向上拉起 至90度角的位置。

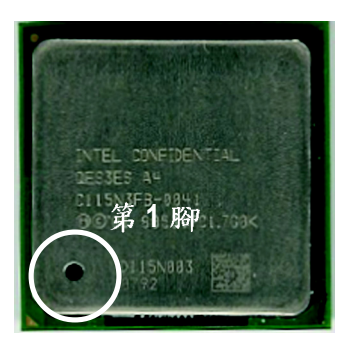

3. 中央處理器正面

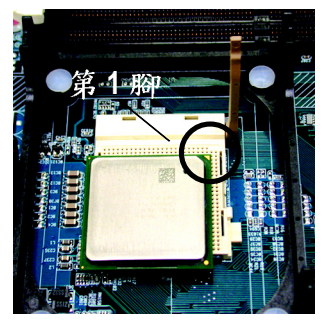

4.將處理器的第一腳(金色三腳記號處)對準插座上的缺腳記號再將處理器插入插座。處理器插入定位後, 再將連桿向下按至原位。

步驟1-2:中央處理器之散熱裝置安裝

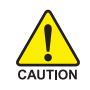

在開始安裝中央處理器(CPU)的散熱風扇前,請遵守下方的 警告訊息:

- 1.使用經Intel 認證過的散熱風扇。
- 2.CPU 與風扇之間建議黏上散熱膠帶以增強散熱效果。
  - (當塗抹在 CPU 上的散熱膏呈現硬化的現象時,可能會產 生散熱風扇黏住 CPU 的情況,在此情況下如果您想移除散 熱風扇將會有損毀 CPU 的可能。為避免此情況發生,我們 建議您可使用散熱膠帶來取代散熱膏,或是小心地移除散 熱風扇。)
- 3.依您實際所使用的散熱風扇,以正確方向將風扇確實扣緊。確認CPU 散熱風扇電源線接至CPU\_FAN 插座,完成安裝。(詳細安裝步驟請參考散熱風扇的使用手冊。)

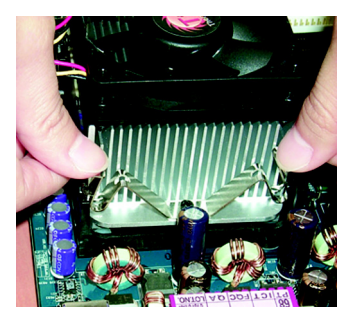

 先將CPU散熱風扇一邊的卡 榫以平均施力的方式往下 壓,直至扣緊為止;以同樣 地方式再將另一邊卡榫扣 緊。

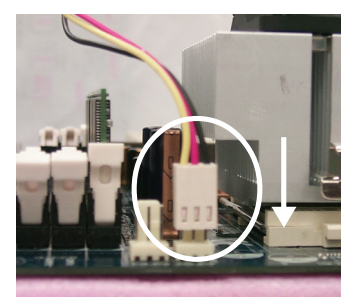

鰵

體

中

 將 CPU 散熱風扇的電源線 插入主機板上的 "CPU\_FAN" 插座。

#### 步驟2:安裝記憶體模組

鰵

體

中

文

在開始安裝記憶體模組前,請遵守下方的警告訊息:

- ▲ 1. 當 RAM\_LED 記憶體指示燈在亮的狀態時,請勿插拔記憶體 模組。
  - 記憶體模組設計有防呆標示,若您插入的方向錯誤,記憶 體模組就無法插入,請立刻更改插入方向。

此主機板有4個(DIMM)擴充槽,BIOS會自動偵測記憶體的規格及其大小。安裝記 憶體時只需插入插槽內即可,由於記憶體模組有一個凹痕,所以只能以一個方向插 入。在不同的插槽,記憶體大小可以不同。請先確認您所購買的記憶體模組適用本 主機板所支援的規格。\_\_\_\_\_

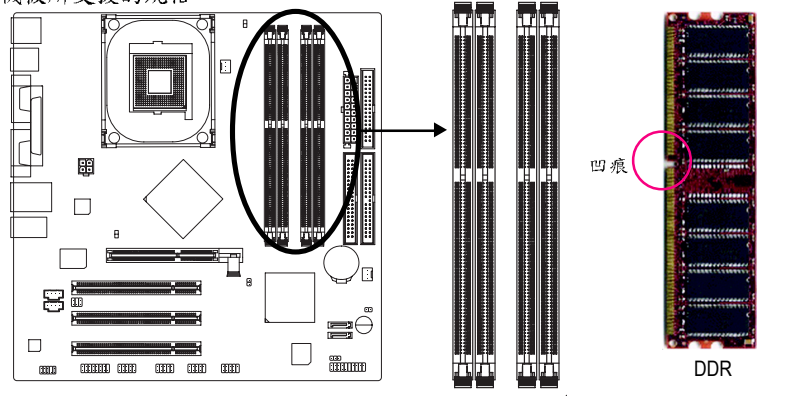

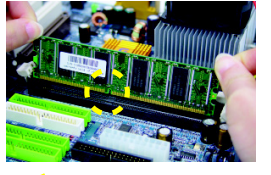

- 記憶體模組有一個凹痕,所以只能以一個方向 插入。
- 扳開記憶體模組插槽卡榫,以平均施力的方式,將記憶體模組下壓推入插座。記憶體模組 插入定位後,將卡榫向內按至卡住。
- 將卡榫向內推,確實卡住記憶體模組 DIMM。 一旦固定位置,兩旁的卡榫便自動卡住記憶體 模組予以固定。試著輕輕搖動記憶體模組,若
   不搖晃則裝置成功。

#### DDR 功能介紹

DDR(Double Data Rate)是PC產業在SDRAM架構上的一項重要演進,利用雙倍的 記憶體頻寬可解決系統資料的瓶頸問題。建立在SDRAM的基礎架構設計之上, DDR是一項高效能及低成本兼具的創新技術,能使記憶體廠商、OEM系統廠商在 熟悉的標準上建構新一代的電腦系統產品。

因為具有優良可行性、價格以及整體市場的支援性, DDR SDRAM 將提供優良的解決方式以及將現有的 SDRAM 轉換到 DDR SDRAM 的最佳路徑。

DDR 可雙倍讀與寫的資料傳輸速率,利用最高可達 3.2GB/s(DDR400)的傳輸速度, DDR能使系統廠商建立一個高效能及低滯留時間的DRAM架構,適合在伺服器、工 作站、高階 PC 以及進階整合性電腦系統使用。

#### Dual Channel DDR (雙通道記憶體):

GA-8IPE1000MK支援雙通道記憶體技術,當使用雙通道記憶體時,Memory Bus 的頻 寬會增加為原來的兩倍。

GA-8IPE1000MK包含4組(DIMM)記憶體模組插槽,而每個Channel包含2個插槽,分別為:

- ▶ Channel A: DDR1, DDR2(插槽1及插槽2)

由於晶片組的限制,若要啟動雙通道記憶體技術,在安裝記憶體模組時需注意以下 安裝說明:

- 1. 如果您只安裝一支或三支DDR記憶體模組,將無法啟動雙通道記憶體技術。
- 如果是安裝二支DDR記憶體模組(一樣的記憶體大小及顆粒大小),要分別安裝 在Channel A與Channel B,才可以啟動雙通道記憶體技術;二支DDR記憶體模組 如果安裝在同一個Channel,將無法啟動雙通道記憶體技術。
- 如果是安裝四支DDR記憶體模組,要使用相同的Memory size及顆粒大小的記憶 體模組才可以啟動雙通道記憶體技術。

建議您如果要安裝二支DDR記憶體模組,請分別安裝在相同顏色的記憶體插槽上, 即可啟動雙通道記憶體技術。

|         | DDR1  | DDR2  | DDR3  | DDR4  |
|---------|-------|-------|-------|-------|
| 2支記憶體模組 | DS/SS | X     | DS/SS | Х     |
|         | Х     | DS/SS | Х     | DS/SS |
| 4支記憶體模組 | DS/SS | DS/SS | DS/SS | DS/SS |

可啟動Dual Channel Technology的組合如下表:(SS:單面,DS:雙面)

# 步驟3:安裝介面卡

#### 步驟 3-1: AGP 卡之安裝

- 1. 在安裝介面卡之前請先詳細閱讀介面卡之使用手冊並將您電腦的電源關掉。
- 將您電腦外殼拆除,並且讓自己保持接地。(為了使人體不帶電,以防止靜電傷 害電腦設備)。
- 3. 鬆開螺絲,移開介面卡安裝擴充槽旁的金屬擋片。
- 4. 將介面卡小心且確實的插入在擴充槽中。
- 5. 請確定所有介面卡皆確實固定插在該擴充槽,並將螺絲鎖回。
- 6. 重新將電腦機殼蓋上。
- 7. 接上電源線,若有必要請至 BIOS 程式中設定介面卡之相關設定。
- 8. 安裝相關驅動程式。

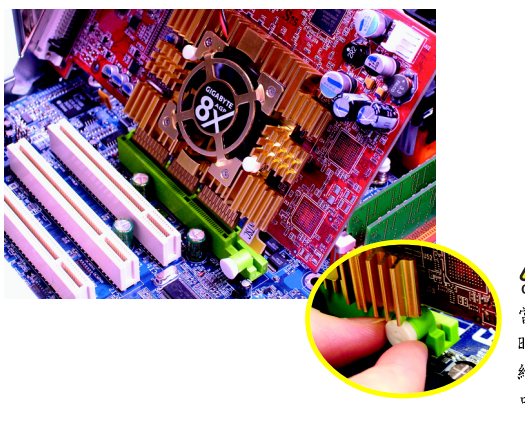

當您要安裝 / 移除繪圖加速卡 時,請將白色拉桿向外拉,再將 繪圖加速卡緩緩插入AGP 擴充槽 中,放開拉桿 確實卡住繪圖加速 卡。

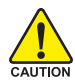

由於此晶片組並不支援AGP 2X (3.3V)的顯示卡,因此若您安裝的顯示卡為 AGP 2X (3.3V)時,AGP擴充槽旁的2X\_DET指示燈將會亮起,以提醒您可能 造成無法正常開機的情況。

瀪

體

中

硬體安裝步驟

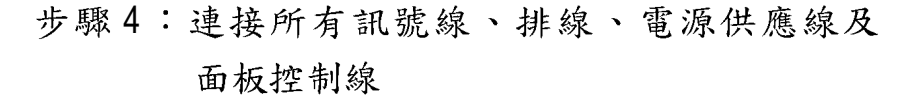

步驟4-1:後方1/0裝置插座介紹

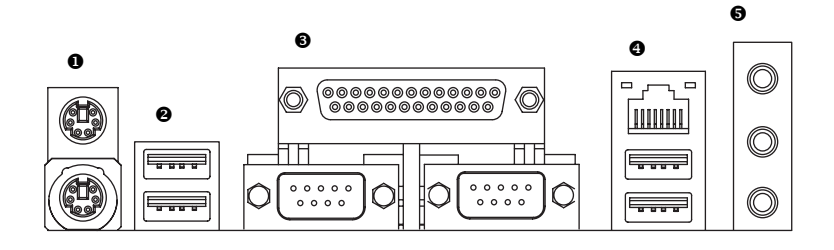

● PS/2 鍵盤及 PS/2 滑鼠插座

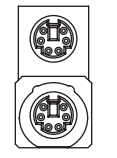

- PS/2 滑鼠插座 (6 pin Female) PS/2 鍵盤插座 (6 pin Female)
- ▶本主機板提供標準 PS/2 鍵盤介面及 PS/2滑鼠介面插座。

瀪

體

中

文

❷/❹ 通用序列埠 / 網路插座

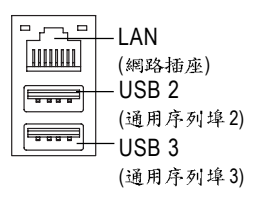

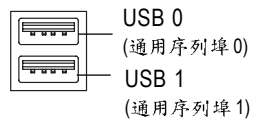

▶ 當你要使用通用串列埠連接埠時,必須先確認您要使用的週邊裝置為標準的USB介面,如:USB鍵盤,滑鼠,USB掃瞄器,USBZIP,USB喇叭等…。而且您也必須確認您的作業系統是否有支援此功能,或是需要另外再掛其他的驅動程式,如此才能正常工作,詳情請參考USB週邊裝置的使用手冊。

● COMA(串列埠 A)/ COMB (串列埠 B)/LPT(印表機並列埠插座)

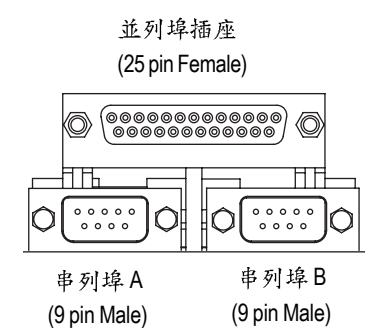

本主機板支援二組標準的串列埠傳輸 協定之週邊裝置、一組標準的並列傳 輸協定之週邊裝置,您可以依據您的 需求連接您需要的裝置,如並列埠有 印表機,串列埠有滑鼠、數據機等。

音源插座 > 麥克風接腳可接在麥克風輸入端,至於 音源輸入端可以接上如:光碟機, 隨身 聽及其他音源輸入接腳。您可以藉由音  $(\bigcirc$ Line In (後置揚聲器) 效軟體去選擇使用 2-/4-/6- 聲道音效功 能,假如你要啟動6-channel功能,請先  $\bigcirc$ Line Out (前置揚聲器) 將音效軟體設妥,以下有2種硬體接法 提供你選擇。 MIC In (中央/重低音聲道) 方法一: 直接將前端喇叭接至"Line Out" 音源插 座,再將後端喇叭接至"Line In"音源插 座,最後將中央重低音喇叭接至"Mic In" 音源插座。

方法二:

你可以參考第28頁,並聯絡相關代理商 購買 SUR\_CEN 連接排線套件。

🕐 若您需要更細部的2-/4-/6- 聲道設定手册,請參考第65頁。

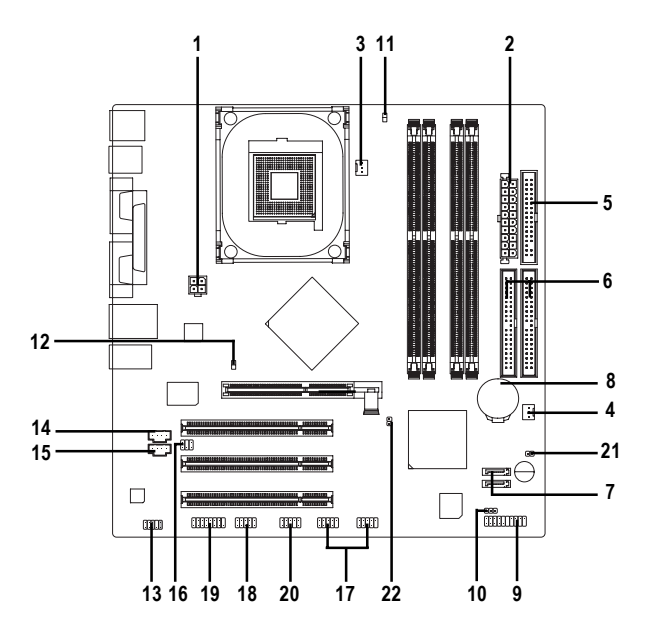

| 1) ATX_12V     | 12) 2X_DET          |
|----------------|---------------------|
| 2) ATX         | 13) F_AUDIO         |
| 3) CPU_FAN     | 14) CD_IN           |
| 4) SYS_FAN     | 15) AUX_IN          |
| 5) FDD         | 16) SUR_CEN         |
| 6) IDE1 / IDE2 | 17) F_USB1 / F_USB2 |
| 7) SATA0/SATA1 | 18) IR_CIR          |
| 8) BAT         | 19) GAME            |
| 9) F_PANEL     | 20) INFO_LINK       |
| 10) PWR_LED    | 21) CI              |
| 11) RAM_LED    | 22) CLR_PWD         |

#### 1) ATX\_12V (+12V 電源插座)

請特別注意,此ATX\_12V電源插座為提供CPU電源使用。若沒有插上ATX\_12V電源插座,系統將不會啟動。

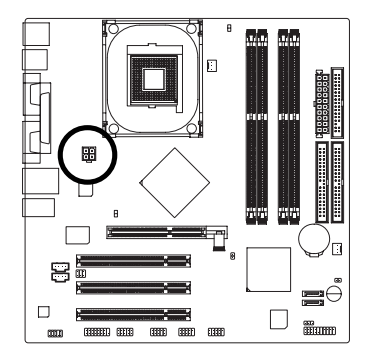

|   |   | - |   |
|---|---|---|---|
| 2 |   |   | 1 |
|   | X |   |   |
| 4 | - |   | 3 |
|   |   |   |   |
|   |   |   |   |

| 接腳 | 定義   |
|----|------|
| 1  | 接地腳  |
| 2  | 接地腳  |
| 3  | +12V |
| 4  | +12V |

#### 2) ATX (ATX Power 電源插座)

請特別注意,先將AC交流電(110/220V)拔除,再將ATX電源插頭緊密的插入主機板的ATX電源插座,並接好其相關配備才可以將AC交流電(110/220V)插入交流電源插座。

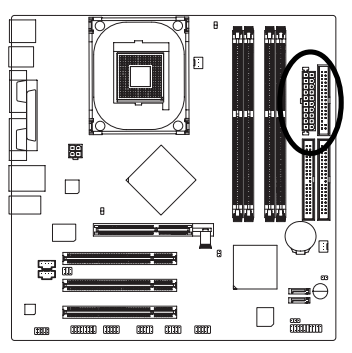

| 57 |   |   |    |
|----|---|---|----|
| 11 |   | • | 1  |
|    |   | ▫ |    |
|    | • | ▫ |    |
|    | D | • |    |
| Ч  | D | • |    |
| Ч  | ٥ | D |    |
|    |   | D |    |
|    | D | • |    |
|    | D |   |    |
| 20 | • | D | 10 |
| 7  |   |   |    |

| 接腳 | 定義                   |
|----|----------------------|
| 1  | 3.3V                 |
| 2  | 3.3V                 |
| 3  | 接地腳                  |
| 4  | VCC                  |
| 5  | 接地腳                  |
| 6  | VCC                  |
| 7  | 接地腳                  |
| 8  | Power Good           |
| 9  | 5V SB (stand by +5V) |
| 10 | +12V                 |
| 11 | 3.3V                 |
| 12 | -12V                 |
| 13 | 接地腳                  |
| 14 | PS_ON(soft on/off)   |
| 15 | 接地腳                  |
| 16 | 接地腳                  |
| 17 | 接地腳                  |
| 18 | -5V                  |
| 19 | VCC                  |
| 20 | VCC                  |

#### 3) CPU\_FAN (CPU 散熱風扇電源插座)

請特別注意,當我們安裝處理器時要特別注意將散熱風扇安裝妥當,不然您的 處理器將處於不正常的工作環境,甚至會因為溫度過高,而燒毀處理器。此 CPU 散熱風扇電源插座,提供最大電流及功率分別為600 毫安培。

1

]:

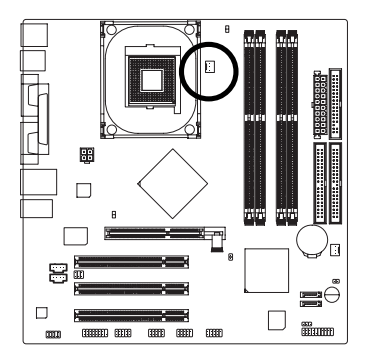

| 接腳 | 定義    |
|----|-------|
| 1  | 接地腳   |
| 2  | +12V  |
| 3  | Sense |

瀪

體

中

文

4) SYS\_FAN (系統散熱風扇電源插座)

請特別注意,當有些AGP或PCI卡有散熱風扇接腳,我們即可以利用系統散熱風扇接腳,來協助相關裝置散熱。

:[

1

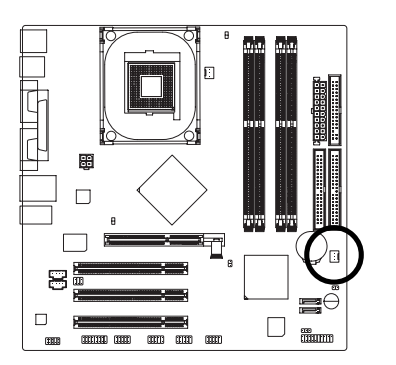

| 接腳 | 定義    |
|----|-------|
| 1  | 接地腳   |
| 2  | +12V  |
| 3  | Sense |

#### 5) FDD (軟碟機插座)

瀪

體

中

文

請特別注意,這個插座用來連接軟式磁碟機的排線,而排線的另一端可以連接 一部軟式磁碟機。通常排線的第1 Pin 會以紅色表示,請連接至插座的 Pin1 位 置。

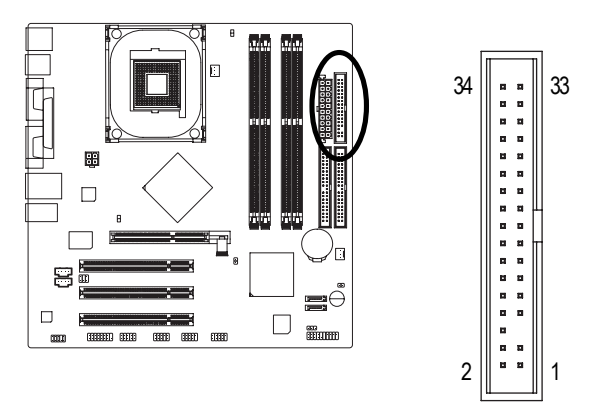

6) IDE1 / IDE2 (第一組及第二組 IDE 插座)

請特別注意:

請將您的第一顆硬碟連接第一組 IDE 插座。光碟機接至第二組 IDE 插座。

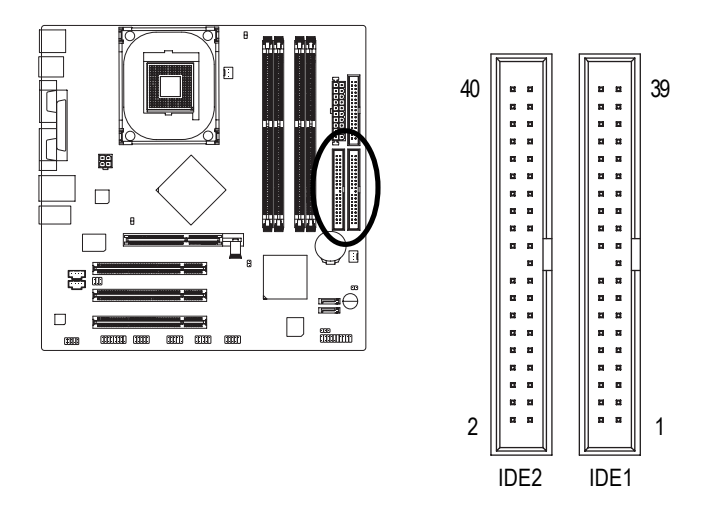

# 繁體中文

#### 7) SATA0 / SATA1 (Serial ATA插座)

Serial ATA 插座提供每秒 150MB 的傳輸速度,您可以將 Serial ATA 設備接至此插座。

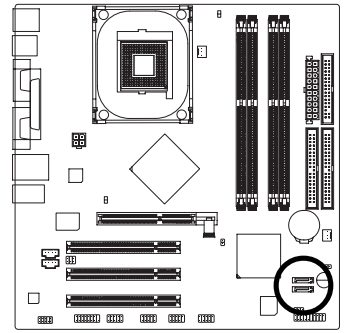

| 7 []1 |  |  |  |
|-------|--|--|--|
| SATA1 |  |  |  |
| 7 []1 |  |  |  |

SATA0

| 接腳 | 定義  |
|----|-----|
| 1  | 接地腳 |
| 2  | TXP |
| 3  | TXN |
| 4  | 接地腳 |
| 5  | RXN |
| 6  | RXP |
| 7  | 接地腳 |

#### 8) BATTERY (電池)

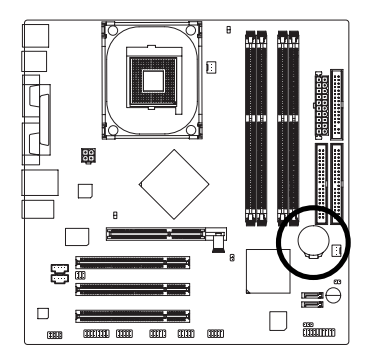

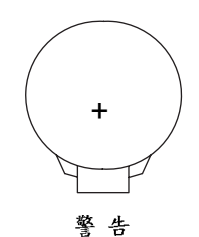

- ◆ 如果電池有任何不正確的移除動作, 將會產生危險。
- ◆ 如果需要更換電池時請更換相同廠 牌、型號的電池。
- ◆ 有關電池規格及注意事項請參考電池 廠商之介紹。

假如您想要清除CMOS 資料...

- 1. 請先關閉電腦,並拔除電源線。
- 小心地將主機板上的電池取出並且將 它放置一旁約十分鐘。(或是使用例如 螺絲起子之類的金屬物碰觸電池座 的正負極造成其短路約一分鐘)
- 3. 再將電池裝回。
- 4. 接上電源線並重新開機。

#### 9) F\_PANEL (前端控制面板跳線)

請特別注意,當您購買電腦機殼時,電腦機殼的控制面板有電源指示燈,喇 叭,系統重置開闢,電源開闢等,你可以依據上列表格的定義加上連接。

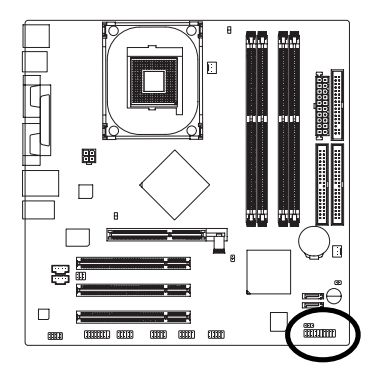

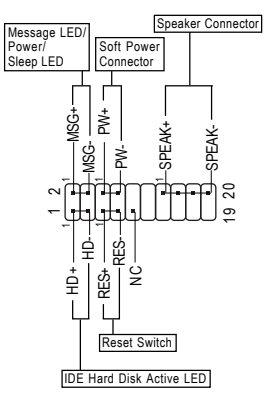

| HD (IDE Hard Disk Active LED)     | Pin 1: LED anode(+)硬碟指示燈正極     |  |  |
|-----------------------------------|--------------------------------|--|--|
| 硬碟動作指示燈;藍色                        | Pin 2: LED cathode(-)硬碟指示燈負極   |  |  |
|                                   | ● 請注意正負極性                      |  |  |
| SPK (Speaker Connector)           | Pin 1: VCC(+) +5v 電源接腳         |  |  |
| 喇叭接腳;橘色                           | Pin 2- Pin 3: NC 空腳            |  |  |
|                                   | Pin 4: Data(-) 訊號接腳            |  |  |
| RES (Reset Switch)                | Open: Normal Operation 一般運作    |  |  |
| 系統重置開闢;綠色                         | Close: Reset Hardware System   |  |  |
|                                   | 強迫系統重置開機                       |  |  |
|                                   | ● 無正負極性正反皆可使用                  |  |  |
| PW (Soft Power Connector)         | Open: Normal Operation 開路:一般運作 |  |  |
| 按鍵開關機紅色                           | Close: Power On/Off 短路:開機 / 關機 |  |  |
|                                   | ● 無正負極性正反皆可使用                  |  |  |
| MSG (Message LED/Power/Sleep LED) | Pin 1: LED anode(+)省電指示燈正極     |  |  |
| 訊息指示燈;黃色                          | Pin 2: LED cathode(-)省電指示燈負極   |  |  |
|                                   | ● 請注意正負極性                      |  |  |
| NC                                | 無作用                            |  |  |
|                                   |                                |  |  |

#### 10) PWR\_LED

請特別注意,此 PWR\_LED 是連接系統電源指示燈。指示系統處於 ON 或 OFF,當 Power LED 在 Suspend 模式下,會以閃爍的方式呈現。如果您使用的是雙顏色的 power LED, LED 會變顏色。

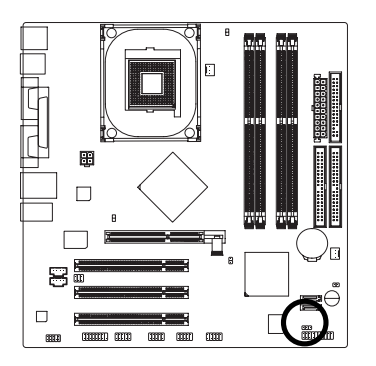

1 🚥

| 接腳 | 定義   |
|----|------|
| 1  | MPD+ |
| 2  | MPD- |
| 3  | MPD- |

瀪

體

中

文

#### 11) RAM\_LED (記憶體電源指示燈)

當記憶體電源指示燈亮起時,千萬不可以插拔記憶體裝置,因為記憶體插槽還 有待機電源,可能會導致短路或者其他不可預知的問題,請將STR功能關閉或 將交流電源(AC110/220V)拆下再做記憶體插拔的動作。

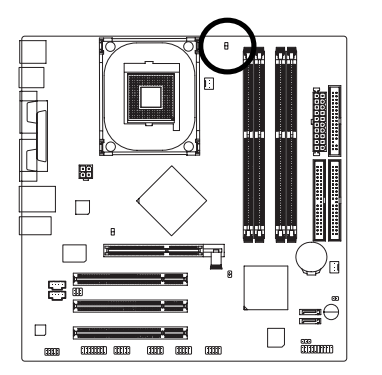

#### 12) 2X\_DET (AGP 2X 顯示卡指示燈)

當您使用 2X(3.3V)的顯示卡, 2X\_DET 指示燈將會亮起,那表示您所使用的顯示 卡為2X(3.3V)在此主機板上可能造成無法正常開機的情況。

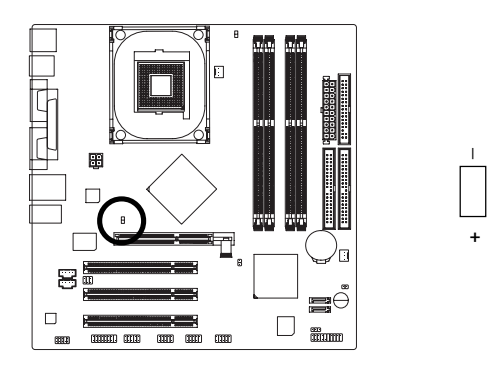

#### 13) F AUDIO (第二組音源插座)

請特別注意,當您購買電腦機殼時,可以選購音效接腳是設計在電腦機殼的前 面面板上,此時就可以使用第二組音源接腳,如果有任何問題可就近向經銷商 詢問相關問題。注意:若您要使用第二組音源接腳,請移除 Pin5-6, Pin9-10的 Jumper。請注意,前方音源插座與後方音源插座只能擇一使用。

2

1

10 

9

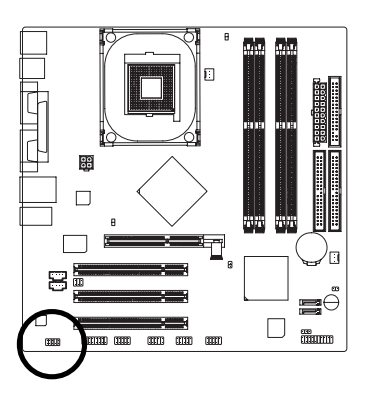

| 接腳 | 定義              |  |
|----|-----------------|--|
| 1  | MIC             |  |
| 2  | 接地腳             |  |
| 3  | REF             |  |
| 4  | 電源              |  |
| 5  | Front Audio (R) |  |
| 6  | Rear Audio (R)  |  |
| 7  | Reserved        |  |
| 8  | 無接腳             |  |
| 9  | Front Audio (L) |  |
| 10 | Rear Audio (L)  |  |

#### 14) CD\_IN (光碟機音源插座)

光碟機音源插座:將CD-ROM或DVD-ROM的CD音源連接至此主機板內建音效卡中。

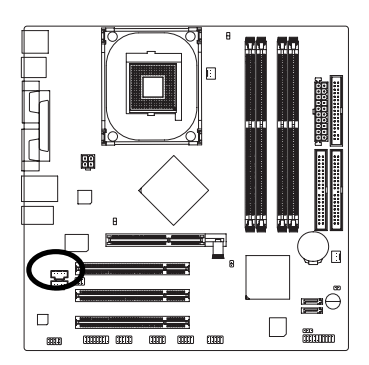

| 1 |    |         |
|---|----|---------|
|   | 接腳 | 定義      |
|   | 1  | 左聲道音源輸入 |
|   | 2  | 接地腳     |
|   | 3  | 接地腳     |
|   | 4  | 右聲道音源輸入 |

#### 15) AUX\_IN (外接音源輔助插座)

外接音源輔助插座:將電視協調器或 MPEG 解壓縮卡的音源連接至主機板內建音效卡中。

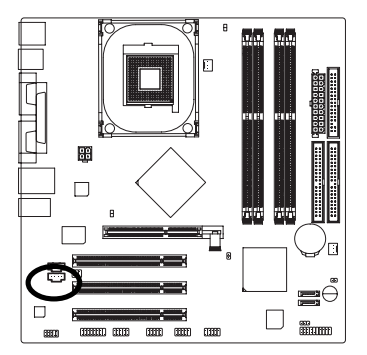

| 1 | 接腳 | 定義      |
|---|----|---------|
|   | 1  | 左聲道音源輸入 |
|   | 2  | 接地腳     |
|   | 3  | 接地腳     |
|   | 4  | 右聲道音源輸入 |

#### 16) SUR\_CEN (中央聲道與重低音模組擴充插座)

請特別注意,您可以參考下列接腳定義,並聯絡相關代理商購買 SUR\_CEN 連接 排線套件。

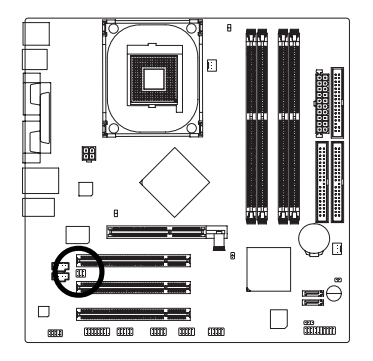

瀪

體

中

文

| 2 | 6 |
|---|---|
|   |   |
| 1 | 5 |

| 接腳 | 定義         |
|----|------------|
| 1  | SUR OUTL   |
| 2  | SUR OUTR   |
| 3  | 接地腳        |
| 4  | 無接腳        |
| 5  | CENTER_OUT |
| 6  | BASS_OUT   |

#### 17) F\_USB1 / F\_USB2 (前端通用串列埠插座,黄色)

請特別注意,前端USB 接腳是有方向性的,所以安裝 USB 裝置時,要特別注意 極性,而且前端 USB 連接排線為選擇性的功能套件,可以聯絡相關代理商購 買。

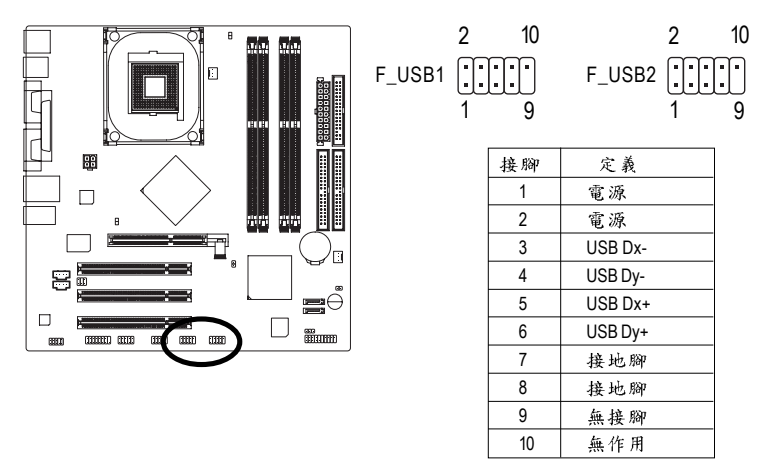

GA-8IPE1000MK(rev.2.0)主機板

#### 18) IR\_CIR (紅外線插座/消費性紅外線插座)

請特別注意,當你使用紅外線接腳時,需要特別注意紅外線接腳是有方向性的,且紅外線搖控裝置配件為選購之套件,需另外購買,此主機板支援標準 IR 傳輸協定。若您是單純使用 IR 功能,請將紅外線搖控裝置配件連接 Pin1 到 Pin5。

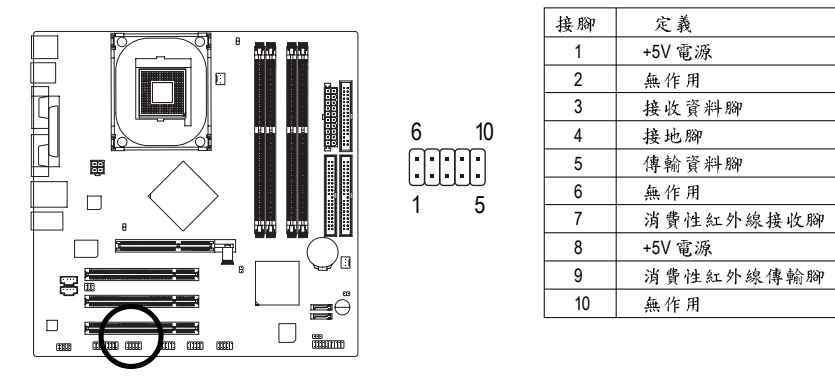

#### 19) GAME (遊戲搖桿插座)

此插座支援遊戲搖桿,您可以連絡代理商購買相關套件。

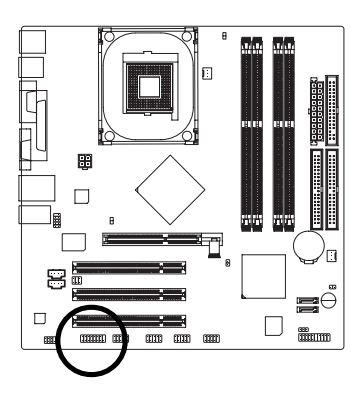

| 2 |   |   |   |   |   |   | 16 | 5 |
|---|---|---|---|---|---|---|----|---|
| ŀ | [ | Ē | 0 | • | : | : |    | ) |
| 1 |   |   |   |   |   |   | 15 | 5 |

| -  |        |
|----|--------|
| 接腳 | 定義     |
| 1  | 電源     |
| 2  | GRX1_R |
| 3  | 接地腳    |
| 4  | GPSA2  |
| 5  | 電源     |
| 6  | GPX2_R |
| 7  | GPY2_R |
| 8  | MSI_R  |
| 9  | GPSA1  |
| 10 | 接地腳    |
| 11 | GPY1_R |
| 12 | 電源     |
| 13 | GPSB1  |
| 14 | MSO_R  |
| 15 | GPSB2  |
| 16 | 無接腳    |

瀪

體

中

#### 20) INFO\_LINK

此插座提供您連接更新的外接裝置,以提供您更多的功能。

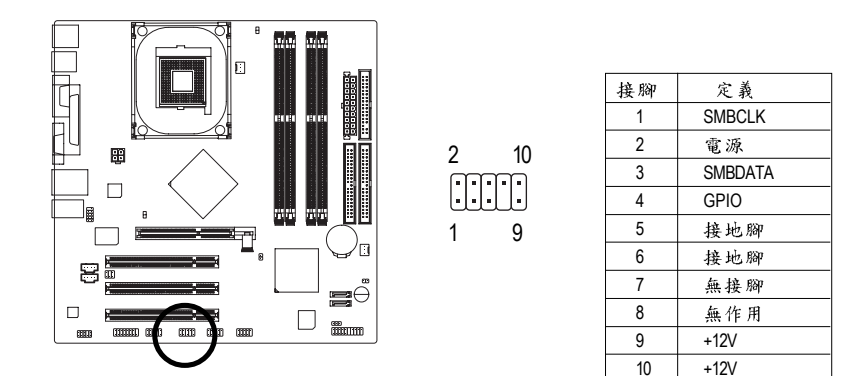

#### 21) CI (電腦機殼被開啟偵測)

本主機板提供電腦機殼被開啟偵測功能,當您要使用此功能需搭配外接式偵測 裝置。

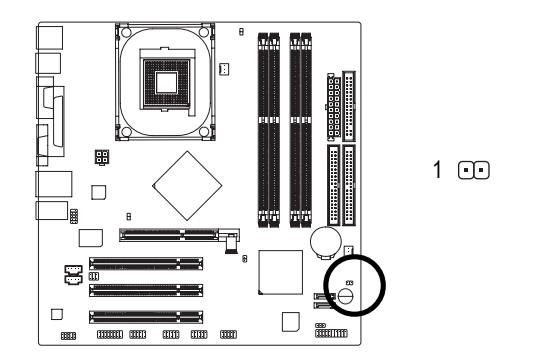

| 接腳 | 定義  |
|----|-----|
| 1  | 訊號腳 |
| 2  | 接地腳 |

#### 22) CLR\_PWD

請將 Jumper 設為 open 後,將系統重新開機,BIOS 的密碼設定便會清除。(包括 User password 及 Supervisor password)。當 Jumper 設為 close 時,則維持原本的狀態。

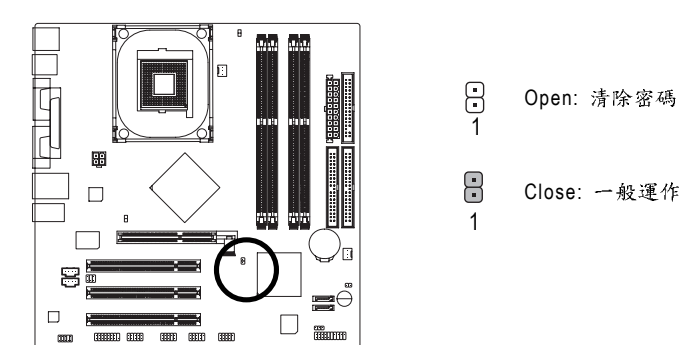

瀪

體

中
# 第三章 BIOS 組態設定

BIOS(Basic Input and Output System)包含了CMOS SETUP程式,供使用者依照需求而自行設定,使電腦正常工作,或執行特定的功能。

CMOS SETUP 會將各項數據儲存於主機板上內建的 CMOS SRAM 中,當電源關閉時,則由主機板上的鋰電池繼續供應 CMOS SRAM 所需電力。

電源開啟後,BIOS在進行POST (Power-On Self Test開機自我測試)時,按下<Del> 鍵便可進入 BIOS 的 CMOS SETUP 主畫面中。如果您需要進階的 BIOS 設定,請在 BIOS 設定畫面按下 "Ctrl + F1" 即可。

當您第一次使用時,建議您將現有的BIOS先備份至一片可開機的磁片,預防日後需回覆至原始的設定。若您要更新BIOS,可以使用技嘉獨特的BIOS更新方法: Q-Flash™或@BIOS™。

Q-Flash™讓使用者在不需進入任何作業系統,就可以輕鬆的更新或備份BIOS, 因為它就在BIOS 選單中。

@BIOS™則是在視窗模式下更新BIOS的軟體,透過與網際網路的連結,下載及 更新最新版本的BIOS。

| 操 | 作 | 按 | 鍵 | 說 | 明 |
|---|---|---|---|---|---|
|---|---|---|---|---|---|

| $\overline{<\uparrow \land \downarrow \land \leftarrow \land \rightarrow >}$ | 向上、向下、向左或向右移動色塊以選擇項目          |
|------------------------------------------------------------------------------|-------------------------------|
| <enter></enter>                                                              | 確定選項                          |
| <esc></esc>                                                                  | 回到主畫面,或從主畫面中結束 SETUP 程式       |
| <page up=""></page>                                                          | 改變設定狀態,或增加欄位中之數值內容            |
| <page down=""></page>                                                        | 改變設定狀態,或減少欄位中之數值內容            |
| <f1></f1>                                                                    | 顯示所有功能鍵的相關說明                  |
| <f2></f2>                                                                    | 可顯示目前設定項目的相關說明                |
| <f5></f5>                                                                    | 可載入該畫面原先所有項目設定(但不適用主畫面)       |
| <f6></f6>                                                                    | 可載入該畫面之Fail-Safe預設設定(但不適用主畫面) |
| <f7></f7>                                                                    | 可載入該畫面之Optimized預設設定(但不適用主畫面) |
| <f8></f8>                                                                    | 進入Q-Flash功能                   |
| <f9></f9>                                                                    | 系統資訊                          |
| <f10></f10>                                                                  | 儲存設定並離開 CMOS SETUP 程式         |
|                                                                              |                               |

#### 如何使用輔助說明

主畫面的輔助說明:

當您在SETUP主畫面時,隨著選項的移動,底下便跟著顯示:目前被選到的SETUP 項目的主要設定內容。

設定畫面的輔助說明:

當您在設定各個欄位的內容時,只要按下<F1>鍵,便可得到該欄位的設定預設值及 所有可以的設定值,如 BIOS 預設值或 CMOS SETUP 預設值,若欲跳離輔助說明視 窗,只須按<Esc>鍵即可。

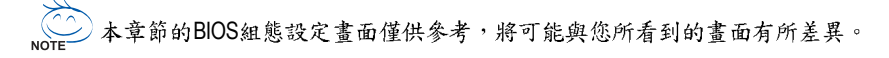

### 主畫面功能(BIOS 範例版本:G2)

進入 CMOS SETUP 設定畫面時,便可看到如下之主畫面。從主畫面中可以讓您選 擇各種不同設定選單,您可以用上下左右鍵來選擇要設定的選項,按<Enter>鍵即可 進入子選單。

|   | CMOS Setup Utility-Copyright (C) 1984-2005 Award Software                   |                           |                         |
|---|-----------------------------------------------------------------------------|---------------------------|-------------------------|
|   | ►                                                                           | Standard CMOS Features    | Load Fail-Safe Defaults |
|   | ►                                                                           | Advanced BIOS Features    | Load Optimized Defaults |
|   | <ul> <li>Integrated Peripherals</li> <li>Set Supervisor Password</li> </ul> |                           | Set Supervisor Password |
|   | Power Management Setup Set User Password                                    |                           |                         |
|   | PnP/PCI Configurations     Save & Exit Setup                                |                           |                         |
|   | ▶ PC Health Status Exit Without Saving                                      |                           |                         |
|   | ►                                                                           | Frequency/Voltage Control |                         |
| ┢ | ESC                                                                         | 2: Quit                   | ↑↓→←: Select Item       |
|   | F8: Q-Flash                                                                 |                           | F10: Save & Exit Setup  |
|   | Time, Date, Hard Disk Type                                                  |                           |                         |

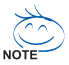

若在主畫面功能選項中,沒有找到您所需要的選項設定,請按"Ctrl+F1"進入進階 BIOS 畫面設定,作進一步搜尋。

若發現系統運作不穩定時,請選擇"Load Optimized Defaults",即可載入出廠時 的設定,以求系統的穩定度。

#### ● Standard CMOS Features (標準CMOS設定)

設定日期、時間、軟硬碟規格、及顯示器種類。

● Advanced BIOS features (進階 BIOS 功能設定)

設定BIOS提供的特殊功能,例如病毒警告、開機磁碟優先順序、磁碟代號交換…等。

● Integrated peripherals (整合週邊設定)

在此設定畫面包括所有週邊設備的的設定。如COM Port使用的IRQ 位址,LPT Port 使用的模式 SPP、 EPP 或 ECP 以及 IDE 介面使用何種 PIO Mode...等。

- Power management setup (省電功能設定)
   設定 CPU、硬碟、 GREEN 螢幕等裝置的省電功能運作方式。
- PnP/PCI configuration (隨插即用與PCI 組態設定)
   設定 ISA 之 PnP 即插即用介面以及 PCI 介面的相關參數。

PC Health Status (電腦健康狀態) • 系統自動偵測電壓,溫度及風扇轉速等。 Frequency/Voltage Control (頻率/ 電壓控制) 設定控制 CPU 時脈及倍頻調整。 Load Fail-Safe defaults (載入Fail-Safe預設值) 執行此功能可載入BIOS的CMOS設定預設值,此設定是比較保守,但較能進 入開機狀態的設定值。 Load Optimized defaults (載入Optimized預設值) 執行此功能可載入 Optimized 的 CMOS 設定預設值,此設定是較能發揮主機板 速度的設定。 Set Supervisor password (管理者的密碼) • 設定一個密碼,並適用於進入系統或進入 SETUP 修改 CMOS 設定。 Set User password (使用者密碼) 設定一個密碼,並適用於開機使用 PC 及進入 BIOS 修改設定。 Save & exit setup (儲存並結束) 儲存所有設定結果並離開SETUP程式,此時BIOS會重新開機,以便使用新的 設定值,按<F10>亦可執行本選項。

# Exit without save (結束SETUP程式) 不儲存修改結果,保持舊有設定重新開機,按<ESC>亦可直接執行本選項。

### 標準 CMOS 設定

| CMOS Setup Utility-Copyright (C) 1984-2005 Award Software<br>Standard CMOS Features |                                                                                                    |                     |                         |  |
|-------------------------------------------------------------------------------------|----------------------------------------------------------------------------------------------------|---------------------|-------------------------|--|
|                                                                                     | Date (mm:dd:yy)                                                                                                    | Wed, Aug 3 2005     | Item Help               |  |
|                                                                                     | lime (hh:mm:ss)                                                                                                    | 22:31:24            | Menu Level              |  |
| ►                                                                                   | IDE Channel 0 Master                                                                                                    | [None]              | Change the day, month,  |  |
|                                                                                     | IDE Channel 0 Slave                                                                                                    | [None]              | year                    |  |
|                                                                                     | IDE Channel 1 Slave                                                                                                    | [None]              | <week></week>           |  |
|                                                                                     | IDE Channel 2 Master                                                                                                    | [None]              | Sun. to Sat.            |  |
| <b>'</b>                                                                            | IDE Channel 3 Master                                                                                                    | [None]              | <month></month>         |  |
|                                                                                     | Drive A                                                                                                    | [1.44M, 3.5"]       | Jan. to Dec.            |  |
|                                                                                     | Drive B                                                                                                    | [None]              |                         |  |
|                                                                                     | Floppy 3 Mode Support                                                                                                    | [Disabled]          | <day></day>             |  |
|                                                                                     | Halt On                                                                                                    | [All, But Keyboard] | allowed in the month)   |  |
|                                                                                     |                                                                                                    |                     |                         |  |
|                                                                                     | Base Memory<br>Extended Memory                                                                                                    | 640K<br>239M        | < Year><br>1999 to 2098 |  |
|                                                                                     | Total Memory                                                                                                    | 240M                | 1777 10 2070            |  |
| ۱¢                                                                                  | ↑↓→←: Move       Enter: Select       +/-/PU/PD: Value       F10: Save       ESC: Exit       F1: General Help         F5: Previous Values       F6: Fail-Safe Defaults       F7: Optimized Defaults |                     |                         |  |

#### ∽ Date(mm:dd:yy)(日期設定)

即設定電腦中的日期,格式為「星期,月/日/年」,各欄位設定範圍如下表示:

▶星期 由目前設定的「月/日/年」自萬年曆公式推算出今天為星期 幾,此欄位無法自行修改。

- ▶ 月(mm) 1到12月。
- ▶ 日(dd) 1到28/29/30/31日,視月份而定。
- ▶ 年(yy) 1999 到 2098 年。

#### ☞ Time(hh:mm:ss)(時間設定)

電腦中的時間是以24小時為計算單位,格式為「時:分:秒」舉例而言, 下午一點表示方式為13:00:00。當電腦關機後,RTC功能會繼續執行,並由 主機板的電池供應所需電力。

#### ☞ IDE Channel 0 Master, Slave / IDE Channel 1 Master, Slave

#### [第一組及第二組(主要/次要)IDE 設備參數設定]

▶ IDE HDD Auto-Detection 按下 "Enter" 鍵可以自動偵測硬碟的參數。

>> IDE Channel 0 Master/Slave; IDE Channel 1 Master/Slave

- 設定第一組主要/次要IDE 設備的參數。有以下三個選項。
- None 如果沒有安裝任何 IDE 設備,請選擇 None,讓系統在開機時不需 偵測硬碟,如此可以加快開機速度。
- Auto 讓 BIOS 在 POST 過程中自動偵測 IDE 各項參數。(預設值)
- Manual 使用者可以自行輸入各項參數。
- ▶ Access Mode 硬碟的使用模式。有以下四個選項: CHS/ LBA/ Large/ Auto (預設值: Auto)

#### ☞ IDE Channel 2/3 Master [SATA IDE 設備參數設定]

▶ IDE HDD Auto-Detection 按下 "Enter" 鍵可以自動偵測硬碟的參數。

- ➡ Extended IDE Drive
  - 設定第一組/第二組SATA 設備的參數。有以下二個選項。
  - Auto 讓 BIOS 在 POST 過程中自動偵測 SATA IDE 各項參數。(預設值)
  - None 如果沒有安裝任何SATA IDE 設備,請選擇None,讓系統在開機時 不需偵測硬碟,如此可以加快開機速度。

▶Access Mode 硬碟的使用模式。有以下二個選項:Large/ Auto (預設值: Auto) 硬碟機的相關參數通常會標示在外殼上,使用者可以依據此數值填入。

- ▶Cylinder 設定磁柱的數量。
- ▶Head 設定磁頭的數量。
- ▶ Precomp 寫入 Precompensation。
- ▶ Landing Zone 磁頭停住的位置。
- ▶ Sector 磁區的數量。

#### ☞ Drive A / Drive B (軟式磁碟機 A:/ B:種類設定)

可設定的項目如下表示:

▶ None
 沒有安裝磁碟機。
 ▶ 360K, 5.25"
 5.25 吋磁碟機, 360KB 容量。
 ▶ 1.2M, 5.25"
 5.25 吋磁碟機, 1.2MB 容量。
 ▶ 720K, 3.5"
 3 吋半磁碟機, 720KB 容量。
 ▶ 1.44M, 3.5"
 3 吋半磁碟機, 1.44MB 容量。
 ▶ 2.88M, 3.5"
 3 吋半磁碟機, 2.88MB 容量。

#### ☞ Floppy 3 Mode Support (支援日本常用之 3 Mode 規格軟碟)

- ▶Disabled 沒有安裝任何3 Mode 軟碟。(預設值)
- ▶ Drive A A:安裝的是3 Mode 軟碟。
- ▶ Drive B B:安裝的是3 Mode 軟碟。
- → Both A:與B:安裝的都是3 Mode 軟碟。

瀪

體

中文

繁體中文

#### ☞ Halt on (暫止選項設定)

當開機時,若POST 偵測到異常,是否要提示,並等候處理?可選擇的項目有: >> All Errors 有何錯誤均暫停等候處理。 >> No Errors 不管任何錯誤,均開機。 >> All, But Keyboard 有何錯誤均暫停,等候處理,除了鍵盤以外。(預設值) >> All, But Diskette 有何錯誤均暫停,等候處理,除了軟碟以外。

▶ All, But Disk/Key 有何錯誤均提示,等候處理,除了軟碟、鍵盤以外。

#### ∽ Memory (記憶體容量顯示)

目前主機板所安裝的記憶體皆由 BIOS 之 POST(Power On Self Test)自動偵測,並顯示於 STANDARD CMOS SETUP 右下方。

Base Memory:傳統記憶體容量

PC 一般會保留 640KB 容量做為 MS-DOS 作業系統的記憶體使用空間。

Extended Memory:延伸記憶體容量

可做為延伸記憶體的容量有多少,一般是總安裝容量扣除掉 Base 及 Other Memory 之後的容量,如果數值不對,可能是有 Module 沒安裝好,請仔細檢查。 Total Memory:記憶體總容量,顯示您現在所使用的記憶體總容量。

## 進階 BIOS 功能設定

|          | CMOS Setu                                                                                                    | up Utility-Copyright (C) 1984-2005 Award<br>Advanced BIOS Features                        | l Software                                                           |
|----------|----------------------------------------------------------------------------------------------------|-------------------------------------------------------------------------------------------|----------------------------------------------------------------------|
| #        | Hard Disk Boot Priority<br>First Boot Device<br>Second Boot Device<br>Third Boot Device<br>Password Check<br>CPU Hyper-Threading<br>Limit CPUID Max. to 3 | [Press Enter]<br>[Floppy]<br>[Hard Disk]<br>[CDROM]<br>[Setup]<br>[Enabled]<br>[Disabled] | Item Help<br>Menu Level≯<br>Select Hard Disk Boot<br>Device Priority |
| <b>↑</b> | ↓→←: Move Enter: Select<br>F5: Previous Values                                                                                                    | +/-/PU/PD: Value F10: Save<br>F6: Fail-Safe Defaults                                      | ESC: Exit F1: General Help<br>F7: Optimized Defaults                 |

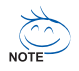

"#" 當您安裝了Intel<sup>®</sup> Pentium<sup>®</sup> 4 processor with HT Technology, 系統將會自動偵 測並顯示此選項。

#### ☞ Hard Disk Boot Priority (選擇開機硬碟)

此功能提供您選擇所安裝的硬碟設備的開機順序。

按<↑>或<↓>鍵選擇欲作為開機的設備,然後按<+>鍵將其向上移,或按<->鍵將 其向下移,以調整順序。按<ESC>可以離開此功能。

☞ First / Second / Third Boot device (第一/二/三次開機裝置)

| ➡ Floppy    | 由軟碟機為第一優先的開機裝置。        |
|-------------|------------------------|
| ▶ LS120     | 由LS120 為第一優先的開機裝置。     |
| ➡ Hard Disk | 由硬碟機為第一優先的開機裝置。        |
| ➡ CDROM     | 由光碟機為第一優先的開機裝置。        |
| ▶ LAN       | 由網路為第一優先的開機裝置。         |
| ▶ USB-CDROM | 由USB-CDROM 為第一優先的開機裝置。 |
| ➡ USB-ZIP   | 由USB-ZIP 為第一優先的開機裝置。   |
| ▶ USB-FDD   | 由USB-FDD為第一優先的開機裝置。    |
| ▶ USB-HDD   | 由USB-HDD 為第一優先的開機裝置。   |
| ▶ ZIP       | 由 ZIP 為第一優先的開機裝置。      |
|             |                        |

▶Disabled 關閉此選項。

▶ Setup 無論是開機或進入 CMOS SETUP 均要輸入密碼。
 ▶ Setup 只有在進入 CMOS SETUP 時才要求輸入密碼。(預設值)
 欲取消密碼之設定時,只要於 SETUP 內重新設定密碼時,不要按任何鍵,直接 按< Enter > 使密碼成為空白,即可取消密碼的設定。

#### ∽ CPUHyper-Threading

Disabled 啟動 CPU Hyper Threading 功能,此功能只適用於支援多工處理器模式的作業系統。(預設值)
 Disabled 關閉此功能。

#### ∽ Limit CPUID Max. to 3

- ▶Enabled 當您使用比較舊的作業系統時(例如:NT4.0),請啟動此選項。
- ▶Disabled 關閉此功能。(預設值)

# 整合週邊設定

| CMOS SEL                                                                                                    | Integrated Peripherals                                                                                                    |                                                      |
|----------------------------------------------------------------------------------------------------|----------------------------------------------------------------------------------------------------|------------------------------------------------------|
| On-Chip Primary PCI IDE           On-Chip Secondary PCI IDE           On-Chip SATA           x           SATA Port0 Configure as           SATA Port0 Configure as           USB Controller           USB Z.0 Controller           USB Keyboard Support           AC97 Audio           Onboard H/W LAN           Onboard LAN Boot ROM           Onboard Serial Port 1           Onboard Serial Port 2           UART Mode Select           x           UR2 Duplex Mode           Onboard Parallel Port           Parallel Port Mode           x< ECP Mode Use DMA | [Enabled]<br>[Enabled]<br>[Auto]<br>SATA Port0<br>SATA Port1<br>[Enabled]<br>[Disabled]<br>[Disabled]<br>[Disabled]<br>[Disabled]<br>[Disabled]<br>[Jisabled]<br>[3F8/IRQ4]<br>[2F8/IRQ3]<br>[Norma1]<br>Half<br>[378/IRQ7]<br>[SPP]<br>3 | ▲ Item Help<br>Menu Level►                           |
| ↑↓→←: Move Enter: Select<br>F5: Previous Values                                                                                                    | +/-/PU/PD: Value F10: Save<br>F6: Fail-Safe Defaults                                                                                                    | ESC: Exit F1: General Help<br>F7: Optimized Defaults |
|                                                                                                    |                                                                                                    |                                                      |
| CMOS Set                                                                                                    | up Utility-Copyright (C) 1984-2005 Awa                                                                                                    | ard Software                                         |
| CMOS Set                                                                                                    | up Utility-Copyright (C) 1984-2005 Awa<br>Integrated Peripherals                                                                                                    | ard Software                                         |
| CMOS Set                                                                                                    | up Utility-Copyright (C) 1984-2005 Awa<br>Integrated Peripherals<br>[201]<br>[Disabled]<br>10                                                                                                    | Item Help<br>Menu Level                              |

#### ☞ On-Chip Primary PCI IDE (晶片組內建第一個 channel 的 IDE 介面)

- ▶Enabled 使用晶片組內建第一個 channel 的 IDE 介面。(預設值)
- ▶Disabled 不使用此功能。

#### ☞ On-Chip Secondary PCI IDE (晶片組內建第二個channel 的 IDE 介面)

- 主機板上晶片組所內建的第二組 IDE 介面是否使用。
- ▶Enabled 使用晶片組內建第二個 channel 的 IDE 介面。(預設值)
- ▶Disabled 不使用此功能。

#### ☞ On-chipSATA

| Disabled | 關閉此功能。                                    |
|----------|-------------------------------------------|
| ► Auto   | 當 IDE1 或 IDE2 沒有接滿設備時, SATA 會模擬成 IDE 的模式。 |
| Manual   | 手動設定此此選項。(預設值)                            |

#### ☞ SATA Port 0 Configure as (設定SATA模式)

當 "On-chip SATA" 選項設在 "Manual" 時,此選項才有作用。

- ▶ IDE Pri. Master 將 SATA Port 0 設為 IDE Pri. Master。
- ▶ IDE Pri. Slave 將 SATA Port 0 設為 IDE Pri. Slave。
- ▶ IDE Sec. Master 將 SATA Port 0 設為 IDE Sec. Master。
- ▶ IDE Sec. Slave 將 SATA Port 0 設為 IDE Sec. Slave。
- ▶ SATA Port0 將 SATA 設為 SATA Port 0。(預設值)
- ▶ SATA Port1 將 SATA 設為 SATA Port 1。

#### ∽ SATA Port 1 Congigures as

▶ 此數值依據您所設定的 SATA Port 0 Configure 而定。

#### ∽ USB Controller

- 如果您不使用 USB Controller 的功能,您可以關閉此選項。
- ▶ Enabled 開啟 USB Controller。(預設值)
- ▶ Disabled 關閉 USB Controller。

#### ∽ USB 2.0 Controller

如果您不使用 USB 2.0 Controller 的功能,您可以關閉此選項。

- ▶ Enabled 開啟 USB 2.0 Controller。(預設值)
- ▶ Disabled 關閉 USB 2.0 Controller。

#### ☞ USB Keyboard Support (支援 USB 規格鍵盤)

 ▶ Enabled 支援 USB 規格的鍵盤。(若在沒有支援 USB 裝置之作業系統上 使用 USB 規格的鍵盤,則請將此項設為 Enabled)
 ▶ Disabled 不支援 USB 規格的鍵盤。(預設值)

#### ☞ USB Mouse Support (支援 USB 規格滑鼠)

▶ Disabled 不支援USB 規格的滑鼠。(預設值)

▶Enabled 支援USB規格的滑鼠。(若在沒有支援USB裝置之作業系統上使用USB規格的滑鼠,則請將此項設為Enabled)

#### ☞ AC97 Audio (AC97音效)

- ▶Auto 自動偵測內建AC97 音效功能。(預設值)
- ▶ Disabled 關閉 AC97 音效。

#### ☞ Onboard H/W LAN (內建LAN晶片)

- ▶Disabled 關閉內建硬體LAN 的功能。
- ▶Enabled 開啟內建硬體LAN的功能。(預設值)

#### ☞ Onboard LAN Boot ROM (內建網路開機功能)

您可以由此功能決定是否使用經由內建網路開機的功能。

- ▶ Disabled 關閉此功能。
- ▶Enabled 開啟內建網路開機的功能。。(預設值)

#### ♡ Onboard Serial Port 1 (內建串列插座介面 1)

- ▶ Auto 由 BIOS 自動設定。
- ▶ 3F8/IRQ4 指定內建串列插座1為COM 1且使用為3F8 位址/IRQ4。(預設值)
- ▶ 2F8/IRQ3 指定內建串列插座1為COM 2且使用為2F8位址/IRQ3。
- ▶ 3E8/IRQ4 指定內建串列插座1為COM 3且使用為3E8位址/IRQ4。
- ▶ 2E8/IRQ3 指定內建串列插座1為COM 4且使用為2E8位址/IRQ3。
- ▶Disabled 關閉內建串列插座1。

#### ☞ Onboard Serial Port 2 (內建串列插座介面 2)

- ▶Auto 由BIOS自動設定。
- ▶ 3F8/IRQ4 指定內建串列插座 2 為 COM 1 且使用為 3F8 位址 / IRQ4。
- ▶ 2F8/IRQ3 指定內建串列插座 2 為 COM 2 且使用為 2F8 位址 /IRQ3。(預設值)
- ▶ 3E8/IRQ4 指定內建串列插座 2 為 COM 3 且使用為 3E8 位址 /IRQ4。
- ▶ 2E8/IRQ3 指定內建串列插座 2 為 COM 4 且使用為 2E8 位址 / IRQ3。
- ▶Disabled 關閉內建串列插座2。

瀪

體

中

文

#### ∽ UART Mode Select

| IrDA   | 設定內建1/O 晶片串列埠為1rDA 模式。  |
|--------|-------------------------|
| MASKIR | 設定內建1/O 晶片串列埠為ASKIR 模式。 |
| Normal | 主機板上1/0 支援正常模式。(預設值)    |

#### ∽ UR2DuplexMode

此選項必須當 UART Mode Select 不是設為[Normal]時才有作用。

- ▶Full 設定IR功能為全雙工模式。
- ▶Half 設定 IR 功能為半雙工模式。(預設值)

#### ☞ Onboard Parallel port (內建並列插座)

- ▶Disabled 關閉內建的並列插座。
- ▶ 378/IRQ7 使用並指定內建並列插座位址為 378/IRQ7。(預設值)
- ▶ 278/IRQ5 使用並指定內建並列插座位址為 278/IRQ5。
- ▶ 3BC/IRQ7 使用並指定內建並列插座位址為3BC/IRQ7。

#### ☞ Parallel Port Mode (並列插座模式)

- ▶SPP 使用一般的並列插座傳輸模式。(預設值)
- ▶ EPP 使用 EPP (Enhanced Parallel Port) 傳輸模式。
- ▶ ECP 使用 ECP (Extended Capabilities Port)傳輸模式。
- ▶ ECP+EPP 同時支援 EPP 及 ECP 模式。

#### ∽ ECPModeUseDMA

此選項必須當 Parallel Port Mode 設為"ECP" 或 "ECP+EPP" 時才有作用。

- ▶1 設定 ECP Mode use DMA 為1。
- ▶3 設定 ECP Mode use DMA 為3。(預設值)

#### - Game Port Address

- ▶ 201 設定 Game Port Address 為 201。(預設值)
- ▶ 209 設定 Game Port Address 為 209。
- ▶ Disabled 關閉此功能。

#### ∽ Midi Port Address

| ▶ 300      | 設定 Midi Port Address 為 300 。     |
|------------|----------------------------------|
| ▶ 330      | 設定 Midi Port Address 為 330。(預設值) |
| ➡ Disabled | 關閉此功能。                           |

#### 🗢 Midi Port IRQ

- ▶5 設定Midi Port IRQ 為5。
- ▶ 10 設定 Midi Port IRQ 為 10。(預設值)

### 省電功能設定

| CMOS Setu                                                                                                    | p Utility-Copyright (C) 1984-2005 Award<br>Power Management Setup                                                                                         | Software                                             |
|----------------------------------------------------------------------------------------------------|----------------------------------------------------------------------------------------------------|------------------------------------------------------|
| ACPI Suspend Type<br>Power LED in SI state<br>Off by Power button<br>PME Event Wake Up<br>ModemRingOn/WakeOnLan<br>Resume by Alarm<br>x Date (of Month) Alarm<br>X Time (hh:mm:ss) Alarm<br>Power On by Mouse<br>Power On by Keyboard<br>x KB Power ON Password<br>AC BACK Function | [S1(POS)]<br>[Blinking]<br>[Instant-Off]<br>[Enabled]<br>[Disabled]<br>Everyday<br>0:0:0<br>[Disabled]<br>[Disabled]<br>[Disabled]<br>Enter<br>[Soft-Off] | Item Help<br>Menu Level≯                             |
| ↑↓→←: Move Enter: Select<br>F5: Previous Values                                                                                                    | +/-/PU/PD: Value F10: Save<br>F6: Fail-Safe Defaults                                                                                                    | ESC: Exit F1: General Help<br>F7: Optimized Defaults |

#### ☞ ACPI Suspend Type (系統進入休眠的模式)

| ➡ S1(POS) | 設定 ACPI 省電模式為 S1/POS (Power On Suspend)。(預設值) |
|-----------|-----------------------------------------------|
| ➡ S3(STR) | 設定 ACPI 省電模式為 S3/STR (Suspend To RAM)。        |

#### ∽ Power LED in S1 state

| Blinking   | Power LED 在 S1 模式下, 會以閃爍的方式呈現。(預設值) |
|------------|-------------------------------------|
| ▶ Dual/OFF | 設定此選項有兩種情形:                         |
|            | a. 如果您使用的是單色的 power LED , LED 會關掉。  |
|            | b. 如果您使用的是雙色的 power LED , LED 則會變色。 |

#### ☞ Off by Power button (關機方式)

- ▶Instant-off 按一下電源開闢鍵便立即開閉電源。(預設值)
- ▶ Delay 4 Sec. 需按住電源開關鍵 4 秒後才會關閉電源。若按住開關少於 4 秒則會進入省電模式。

#### ☞ PME Event Wake Up (電源管理事件喚醒功能)

此功能要求您所使用的電源供應器供應的+5VSB電流至少需1安培以上。

- ▶Disabled 關閉電源管理事件喚醒功能。
- ▶Enabled 啟動電源管理事件喚醒功能。(預設值)

#### ☞ ModemRingOn/WakeOnLan (數據機開機/網路開機狀態)

當您購買的主機板有內建硬體 WOL 插座,您可使用 "ModemRingOn/WakeOnLAN" 或 "PME Event Wake up" 選項,啟動/關閉 Wake on LAN 功能。當無此插座時,您可使 用 "PME Event Wake up" 啟動/關閉 Wake on LAN 功能。

▶Disabled 不啟動數據機開機/網路開機功能。

▶Enabled 啟動數據機開機/網路開機功能。(預設值)

#### ☞ Resume by Alarm (定時開機)

你可以將此選項設定為 Enabled 並輸入開機的時間。

- ▶Disabled 不啟動此功能。(預設值)
- ▶Enabled 啟動此功能。
- 若啟動定時開機,則可設定以下時間:
- ➡ Date (of Month) Alarm : Everyday, 1~31

➡ Time (hh: mm: ss) Alarm : (0~23) : (0~59) : (0~59)

#### ☞ Power On by Mouse (滑鼠開機功能)

| Disabled    | 關閉此功能。(預設值)    |
|-------------|----------------|
| Mouse Click | 設定以雙響滑鼠啟動系統功能。 |

#### ☞ Power On by Keyboard (鍵盤開機功能)

| ➡ Disabled    | 關閉此功能。(預設值)              |
|---------------|--------------------------|
| ➡ Password    | 設定1-5個字元為鍵盤密碼來開機。        |
| ➡ Keyboard 98 | 設定 Windows 98 鍵盤的電源鍵來開機。 |

#### ☞ KB Power On Password (鍵盤開機功能)

當 "Power On by Keyboard"設定在 "Passowrd"時, 需在此選項設定密碼。 ▶Enter 自設1-5 個字元為鍵盤開機密碼並按 Enter 鍵完成設定。

#### ☞ AC Back Function (斷電後,電源回復時的系統狀態選擇)

| ➡ Soft-Off | 當電源回復時即在關機狀態,需按電源才能重新啟動系統。 |
|------------|----------------------------|
|            | (預設值)                      |
| ➡ Full-On  | 當電源回復時,立刻啟動系統。             |

▶ Memory 當電源回復時,恢復至系統斷電前的狀態。

鰵

體

中

文

### 隨插即用與PCI 組態設定

| CMOS Set                                                             | up Utility-Copyright (C) 1<br>PnP/PCI Configu | 984-2005 Award Soft<br>rations | ware                                                     |
|----------------------------------------------------------------------|-----------------------------------------------|--------------------------------|----------------------------------------------------------|
| PCI 1 IRQ Assignment<br>PCI 2 IRQ Assignment<br>PCI 3 IRQ Assignment | [Auto]<br>[Auto]<br>[Auto]                    |                                | Item Help<br>Menu Level><br>Device(s) using this<br>INT: |
| ↑↓→←: Move Enter: Select<br>F5: Previous Values                      | +/-/PU/PD: Value<br>F6: Fail-Safe Defaults    | F10: Save ESC<br>F7:           | : Exit F1: General Help<br>Optimized Defaults            |

#### ☞ PCI1 IRQ Assignment (分配 PCI 1 插槽的 IRQ 數值)

▶ Auto 由 BIOS 自動偵測。(預設值)
 ▶ 3,4,5,7,9,.10,11,12,14,15
 PCI 插槽 1 的 IRQ 設定為 3,4,5,7,9,10,11,12,14,15。

#### ☞ PCI2 IRQ Assignment (分配 PCI 2 插槽的 IRQ 數值)

▶ Auto 由 BIOS 自動偵測。(預設值)
 ▶ 3,4,5,7,9.,10,11,12,14,15
 PCI 插槽 2 的 IRQ 設定為 3,4,5,7,9,10,11,12,14,15。

#### ☞ PCI3 IRQ Assignment (分配 PCI 3 插槽的 IRQ 數值)

▶ Auto 由 BIOS 自動偵測。(預設值)
 ▶ 3,4,5,7,9,.10,11,12,14,15
 PCI 插槽 3 的 IRQ 設定為 3,4,5,7,9,10,11,12,14,15。

### 電腦健康狀態

| CMOS Setup Utility-Copyright (C) 1984-2005 Award Software<br>PC Health Status                                                                                                    |                                                                                                    |                                                    |
|----------------------------------------------------------------------------------------------------|----------------------------------------------------------------------------------------------------|----------------------------------------------------|
| Reset Case Open Status         Case Opened         Vcore         DDR25V         +3.3V         +5V         +12V         Current CPU Temperature         Current CPU FAN Speed         CPU Warning Temperature         CPU FAN Fail Warning         SYSTEM FAN Fail Warning         CPU Smart FAN Control | [Disabled]<br>Yes<br>OK<br>OK<br>OK<br>OK<br>OK<br>OK<br>33°C<br>1896 RPM<br>0 RPM<br>[Disabled]<br>[Disabled]<br>[Disabled]<br>[Disabled]<br>[Enabled] | <u>Item Help</u><br>Menu Level≯                    |
| ↑↓→←: Move Enter: Select<br>F5: Previous Values                                                                                                    | +/-/PU/PD: Value F10: Save E<br>F6: Fail-Safe Defaults F                                                                                                | SC: Exit F1: General Help<br>7: Optimized Defaults |

#### 🗢 Reset Case Open Status

| Disabled  | 不重新設定機殼被開啟狀態。 | (預設值) |
|-----------|---------------|-------|
| ➡ Enabled | 重新設定機殼被開啟狀態。  |       |

#### ∽ Case Opened

如果您的電腦機殼是關閉的, "Case Opened" 值會是 "No", 若您的電腦機殼曾經 被打開,則 "Case Opened" 的值會是 "Yes"。若您要重新設定,請將 "Reset Case Open Status" 設定為 Enabled,並重新開機即可。

#### 

- ☞ Current CPU Temperature (偵測CPU溫度)
  - ▶ 自動偵測 CPU 溫度。

#### ☞ CPU FAN / SYSTEM FAN Speed (RPM) (偵測風扇轉速)

▶ 自動偵測 CPU / 系統風扇的轉速。

#### ☞ CPU Warning Temperature (CPU溫度警告)

- ▶Disabled 不使用監控CPU溫度功能。(預設值)
- ▶ 60°C / 140°F 監測 CPU 溫度於 60°C / 140°F。
- ▶ 70°C / 158°F 監測 CPU 溫度於 70°C / 158°F。
- ▶ 80°C / 176°F 監測 CPU 溫度於 80°C / 176°F
- ▶ 90°C / 194°F 監測 CPU 温度於 90°C / 194°F。

#### ☞ CPU / SYSTEM FAN Fail Warning (風扇故障警告功能)

- ▶Disabled 關閉CPU / 系統風扇故障警告。(預設值)
- ▶Enabled 啟動CPU / 系統風扇故障警告。

#### ☞ CPU Smart FAN Control (CPU風扇轉速控制)

- ▶Disabled 關閉此功能。(預設值)
- ▶Enabled 啟動此功能, CPU風扇轉速會依CPU溫度而有所不同,並可 視個人的需求,在EasyTune 中調整適當的風扇轉速。(預設值)

# 頻率/電壓控制

| CMOS Setup                                                                                                    | p Utility-Copyright (C) 1984-2005 Award<br>Frequency/Voltage Control  | Software                                                                       |
|----------------------------------------------------------------------------------------------------|-----------------------------------------------------------------------|--------------------------------------------------------------------------------|
| CPU Clock Ratio<br>CPU Host Clock Control<br>x CPU Host Frequency (Mhz)<br>x AGP/PCI/SRC Fixed<br>Memory Frequency For<br>Memory Frequency (Mhz)<br>AGP/PCI/SRC Frequency (Mhz) | [15X]<br>[Disabled]<br>133<br>66/33/100<br>[Auto]<br>333<br>66/33/100 | Item Help<br>Menu Level <b>b</b><br>Set CPU Ratio if CPU<br>Ratio is unclocked |
| ↑↓→←: Move Enter: Select<br>F5: Previous Values                                                                                                    | +/-/PU/PD: Value F10: Save<br>F6: Fail-Safe Defaults                  | ESC: Exit F1: General Help<br>F7: Optimized Defaults                           |

A們不建議您隨意使用此頁的功能,因為可能造成系統不穩,或者其它不 CAUTION 可預期的結果。僅供電腦玩家使用。

#### ☞ CPU Clock Ratio

若您所使用的 CPU 有鎖頻,這個選項將不會顯示或是無作用。 (此選項會依 CPU 種類自動偵測)

#### ∽ CPU Host Clock Control

| Disabled  | 關閉CPU Host Clock 控制。(預設值) |
|-----------|---------------------------|
| ➡ Enabled | 啟動 CPU Host Clock 控制。     |

#### ∽ CPU Host Frequency (Mhz)

此選項只有在 CPU Host Clock Control 設為 Enabled 時,才能被設定。 → 100Mhz ~ 355Mhz 設定 CPU Host Clock 從 100Mhz 到 355Mhz 。 如果您要使用 FSB 400Mhz的Pentium 4處理器,請將 CPU Host Frequency設定為100Mhz。 如果您要使用 FSB 533Mhz的Pentium 4處理器,請將 CPU Host Frequency設定為133Mhz。 如果您要使用 FSB 800Mhz的Pentium 4處理器,請將 CPU Host Frequency設定為200Mhz。

#### ∽ AGP/PCI/SRC Fixed

此選項只有在 CPU Host Clock Control 設為 Enabled 時,才能被設定。 ▶ 您可以設定 AGP/PCI/SRC 的頻率,無論使用何種頻率的 CPU 都不會改變。

#### ∽ Memory Frequency For

若設定錯誤,可能會造成系統不開機,您可以清除CMOS,回復至預設值。 當FSB(Front Side Bus)為400Mhz時:

- ▶ 2.0 Memory Frequency = Host clock x 2.0.
- ▶ 2.66 Memory Frequency = Host clock x 2.66.
- ▶Auto 自動偵測設定記憶模組頻率。(預設值)
- 當 FSB(Front Side Bus)為 533MHz 時:
- ▶ 2.0 Memory Frequency = Host clock x 2.0.
- ▶ 2.5 Memory Frequency = Host clock x 2.5.
- ▶Auto 自動偵測設定記憶模組頻率。(預設值)
- 當 FSB(Front Side Bus)為 800MHz 時:
- ▶ 2.0 Memory Frequency = Host clock x 2.0.
- ▶ 1.6 Memory Frequency = Host clock x 1.6.
- ▶ 1.33 Memory Frequency = Host clock x 1.33.
- ▶Auto 自動偵測設定記憶模組頻率。(預設值)

#### ∽ Memory Frequency (Mhz)

▶ 此數值依據您所設定的 CPU Host Frequency(Mhz)及 Memory Frequency For 而定。

#### ∽ AGP/PCI/SRC Frequency (Mhz)

▶ 此數值依據您所設定的AGP/PCI/SRC Fixed 而定。

# 載入 Fail-Safe 預設值

| CMOS Setup Utility-Copyright (C) 1984-2005 Award Software                                                                                                    |                                                                                                    |  |
|----------------------------------------------------------------------------------------------------|----------------------------------------------------------------------------------------------------|--|
| Standard CMOS Features     Advanced BIOS Features     Integrated Peripherals     Power Ma     PnP/PCI (     Load Fail-Safe E     PC Health starus     MB Intelligent Tweaker(M.I.T.) | Load Fail-Safe Defaults<br>Load Optimized Defaults<br>Set Supervisor Password<br>Defaults (Y/N)? N |  |
| ESC: Quit<br>F8: Q-Flash<br>Load Fail-S                                                                                                    | ↑↓→←: Select Item<br>F10: Save & Exit Setup<br>safe Defaults                                       |  |

請按<Y>、<Enter>,即可載入BIOS預設值。

如果系統出現不穩定的情況,您不妨試試載入Fail-Safe Defaults,看看能否正常。當 然了,整個系統的各項效能都會變慢,因為Fail-Safe Defaults本來就是為了只求能開 機所做的預設值。

### 載入 Optimized 預設值

|     | CMOS Setup Utility-Copyright   | (C) 1984-2005 Award Software |
|-----|--------------------------------|------------------------------|
| •   | Standard CMOS Features         | Load Fail-Safe Defaults      |
| •   | Advanced BIOS Features         | Load Optimized Defaults      |
| •   | Integrated Peripherals         | Set Supervisor Password      |
| •   | Power Ma                       |                              |
| •   | PnP/PCI ( Load Optimized I     | Defaults (Y/N)? N            |
| •   | PC Health Status               | LAR WRITE Saving             |
| •   | MB Intelligent Tweaker(M.I.T.) |                              |
| ESC | C: Quit                        | ↑↓→←: Select Item            |
| F8: | Q-Flash                        | F10: Save & Exit Setup       |
|     | Load Optimi                    | ized Defaults                |

請按<Y>、<Enter>,即可載入出廠時的設定。

Load Optimized Defaults的使用時機為何呢?好比您修改了許多CMOS設定,最後覺得 不太妥當,便可執行此功能,以求系統的穩定度。

#### 設定管理者(Supervisor) / 使用者(User)密碼 CMOS Setup Utility-Copyright (C) 1984-2005 Award Software Standard CMOS Features Advanced BIOS Features Integrated Peripherals Power Magneement Contour

| • P.    | hP/PCI C Enter Password:       |
|---------|--------------------------------|
| • P     | C Health                       |
| ► N     | IB Intelligent Tweaker(M.I.T.) |
| ESC: Q  | uit ↑↓→←: Select Item          |
| F8: Q-I | Flash F10: Save & Exit Setup   |
|         | Change/Set/Disable Password    |

最多可以輸入8個字元,輸入完畢後按下Enter,BIOS會要求再輸入一次,以確 定剛剛沒有打錯,若兩次密碼吻合,便將之記錄下來。

如果您想取消密碼,只需在輸入新密碼時,直接按 Enter,這時 BIOS 會顯示「 PASSWORD DISABLED」,也就是關閉密碼功能,那麼下次開機時,就不會再被 要求輸入密碼了。

☞ SUPERVISOR 密碼的用途

當您設定了 Supervisor 密碼時,如果「Advanced BIOS Features」中的 Security option 項目設成 SETUP,那麼開機後想進入 CMOS SETUP 就得輸入 Supervisor 密碼才能 進入。

☞ USER 密碼的用途

當您設定了 User 密碼時,如果「Advanced BIOS Features」中的 Security option 項目 設成 SYSTEM,那麼一開機時,必需輸入 User 或 Supervisor 密碼才能進入開機程 序。當您想進入 CMOS SETUP 時,如果輸入的是 USER Password,很抱歉, BIOS 是不會允許的,因為只有 Supervisor 可以進入 CMOS SETUP 中。

### 離開 SETUP 並儲存設定結果

|       | CMOS Setup Utility-Copyright   | (C) 1984-2005 Award Software |  |  |
|-------|--------------------------------|------------------------------|--|--|
| •     | Standard CMOS Features         | Load Fail-Safe Defaults      |  |  |
| •     | Advanced BIOS Features         | Load Optimized Defaults      |  |  |
| •     | Integrated Peripherals         | Set Supervisor Password      |  |  |
| •     | Power Ma                       |                              |  |  |
| •     | PnP/PCI ( Save to CMOS an      | d EXIT (Y/N)? Y              |  |  |
| •     | PC Health Status               | LAIL WILIOUL SAVING          |  |  |
| •     | MB Intelligent Tweaker(M.I.T.) |                              |  |  |
| ESC   | : Quit                         | ↑↓→←: Select Item            |  |  |
| F8: 0 | Q-Flash                        | F10: Save & Exit Setup       |  |  |
|       | Save Data to CMOS              |                              |  |  |

若按Y並按下Enter,即可儲存所有設定結果到RTC中的CMOS並離開Setup Utility。 若不想儲存,則按N或Esc皆可回到主畫面中。

### 離開 SETUP 但不儲存設定結果

| CMOS Setup Utility-Copyright (C) 1984-2005 Award Software                                       |                |                                                                               |  |  |
|-------------------------------------------------------------------------------------------------|----------------|-------------------------------------------------------------------------------|--|--|
| Standard CMOS Features     Advanced BIOS Features     Integrated Peripherals     Power Ma       |                | Load Fail-Safe Defaults<br>Load Optimized Defaults<br>Set Supervisor Password |  |  |
| <ul> <li>PnP/PCI (</li> <li>PC Health Granus</li> <li>MB Intelligent Tweaker(M.I.T.)</li> </ul> | Quit Without S | LAIL WINDER OF VIE                                                            |  |  |
| ESC: Quit                                                                                       |                | ↑↓→←: Select Item                                                             |  |  |
| F8: Q-Flash                                                                                     |                | F10: Save & Exit Setup                                                        |  |  |
|                                                                                                 | Abandon        | all Data                                                                      |  |  |

若按Y並按下Enter,則離開Setup Utility。若按N或Esc則可回到主畫面中。

|      | <br> | <br> |
|------|------|------|
|      |      |      |
|      |      |      |
|      |      |      |
|      |      |      |
| <br> |      |      |
|      |      |      |
|      |      |      |
|      |      |      |
|      |      |      |
|      |      |      |
|      |      |      |
|      |      |      |
|      |      |      |
|      |      |      |
|      |      |      |
|      |      |      |
|      |      |      |
|      |      |      |

繁體中文

# 第四章 技術文件參考資料

@BIOS<sup>™</sup>介紹

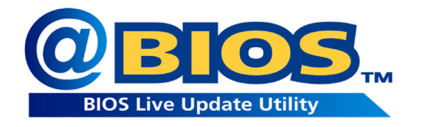

技嘉科技 @BIOS<sup>™</sup> 視窗版 BIOS 更新軟體

技嘉科技繼視窗超頻軟體EasyTune Ⅲ™之後再度推出另一石破天驚,為擺脫傳統 須在 DOS 模式下更新 BIOS 之 Windows 版軟體!

技嘉科技@BIOS™為一提供使用者在視窗模式下更新BIOS的軟體,使用者可透 過@BIOS™友善的使用者界面,簡易的操作模式,從此更新、儲存BIOS不再是電腦 高手的專利,輕輕鬆鬆完成不可能的任務,更炫的是使用者可透過@BIOS™與 Internet 連結,選取距離最近的BIOS伺服器並下載最新的BIOS更新,所有過程皆在 Windows模式下完成,從此不再害怕更新BIOS!

相信如此重量級的工具程式應是大家引領期盼很久了吧!試試技嘉 科技 @BIOS™從此更新 BIOS 不再驚聲尖叫!

### EasyTune<sup>™</sup>5介紹

EasyTune5 是一支功能強大的超頻程式,可幫助使用者在使用 Microsoft Windows 系統時,在不用關機的情況下進行超頻及超電壓的動作。例如 1)超頻功能,2) C.I.A.及 M.I.B.功能,3)智慧型風扇開闢功能,4)主機板硬體狀態監視及警告功能。(注

#### 使用介面介绍

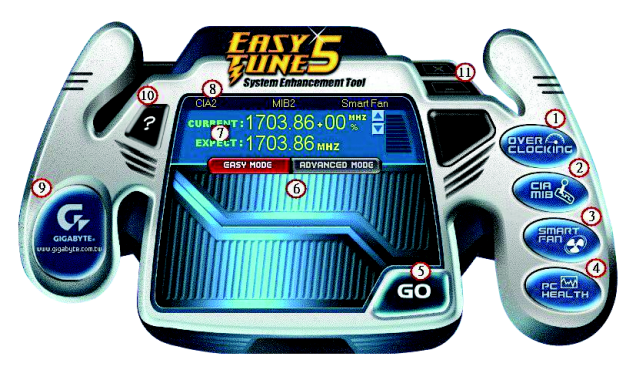

|     | 按鈕/ 顯示                            | 說 明                    |
|-----|-----------------------------------|------------------------|
| 1.  | Overclocking                      | 進入超頻設定頁                |
| 2.  | C.I.A./C.I.A.2 and M.I.B./M.I.B.2 | 進入C.I.A./2及M.I.B./2設定頁 |
| 3.  | Smart-Fan                         | 進入智慧型風扇設定頁             |
| 4.  | PC Health                         | 進入硬體監控設定頁              |
| 5.  | GO                                | 確認執行                   |
| 6.  | "Easy Mode" 及 "Advance Mode"      | 切換簡易模式或進階模式            |
| 7.  | 顯示螢幕                              | 顯示 CPU 頻率              |
| 8.  | 功能選項LEDs                          | 顯示選擇的功能狀態              |
| 9.  | GIGABYTE Logo                     | 連結至技嘉科技網站              |
| 10. | Help 按鈕                           | 顯示 EasyTune™ 5 說明頁     |
| 11. | 結束或最小化按鈕                          | 結束或最小化EasyTune™ 5      |

(註) EasyTune 5 的功能會因不同主機板而有所差異。

### BIOS 更新方法介紹

#### 方法一:Q-Flash

#### A. 何謂 Q-Flash Utility?

Q-Flash 程式是一個含於 BIOS 內且不需任何作業系統模式下,即可更新 BIOS 的一個程式。

#### B. Q-Flash Utility 使用方法

a. 當電源開啟之後, BIOS 開始進行 POST (Power On Self Test 開機自我測試)時, 按下< Del >鍵便可進入 AWARD BIOS 的 CMOS SETUP 主畫面中,按<F8>進入 Q-Flash Utility功能。

CMOS Setup Utility-Copyright (C) 1984-2003 Award Software

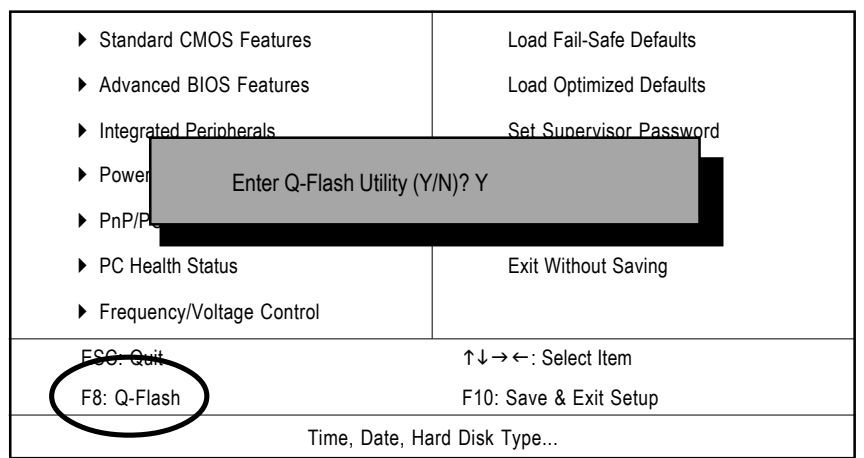

#### b. Q-Flash Utility

| Q-Flash Utility v1.30 |          |                 |           |              |         |
|-----------------------|----------|-----------------|-----------|--------------|---------|
| Flash Type/Size       |          |                 |           | SST 49LF002A | 256K    |
|                       |          | Keep DMI Data   | Enable    |              |         |
|                       |          | Update BIOS fro | m Floppy  |              |         |
|                       |          | Save BIOS to    | Floppy    | -            |         |
|                       |          |                 |           |              |         |
| Enter : Run           | 1/↓ : Mo | ve ES           | C : Reset | F10 : Pow    | ver Off |

#### Update BIOS From Floppy (BIOS 燒錄工具程式)

| Г |                   | 1 File(s)        |  |
|---|-------------------|------------------|--|
|   | • xxxx.xxx        | 256K             |  |
|   | Total size: 1.39M | Free size: 1.14M |  |
|   | F5: Refresh       | DEL: Delete      |  |
|   |                   |                  |  |

XXXX.XX 表示 BIOS 的檔名

| Are | you sure to | o update | <b>BIOS?</b> |
|-----|-------------|----------|--------------|
|-----|-------------|----------|--------------|

[Enter] to contiune or [ESC] to abort ...

若您確定要開始燒錄 BIOS 程式,請按下<Enter>鍵, 否則按<Esc>離開此程式

!! Copy BIOS Completed - Pass !!

Please press any key to continue ...

恭喜您!!您已經順利的燒錄 BIOS。

方法二:@BIOS

假如您沒有 DOS 開機片,我們建議您使用技嘉 @BIOS 更新程式。

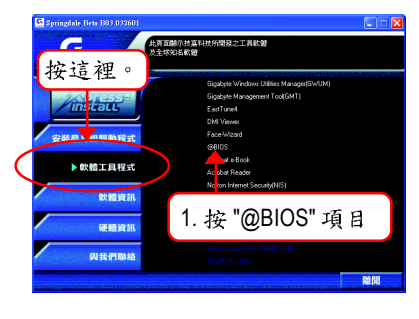

#### (1)

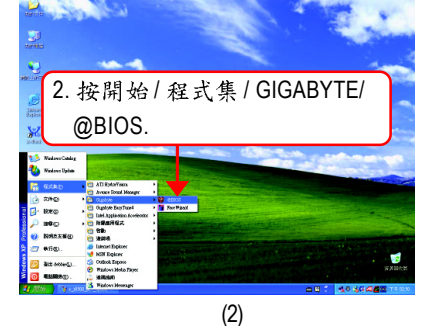

Gigabyte @BIOS Writer for Win9x/ME/NT4/2000/XP Current Mainboard Info 49LF002A ( 按這裡 3.請打勾 ts (00000-3 65G AGPS Information ARD BIOS Update New BIOS Internet Update Clear DMI Data Pool Save Current BIOS About this program Clear PnP Data Pool 🔽 SMI Flash Sup Evit Done (3)

Please select @BIOS server site

Please select @BIOS server site:

Gigabyte @BIOS server in Linkan

Gigabyte @BIDS server in Japan

Gigabyte @BIDS server in U.S.A

4. 請選擇 @BIOS 伺服器,

然後按 "OK".

(4)

1. 操作選項及步驟:

I. 透過 Internet 更新 BIOS:

- a. 點選 "Internet Update"選項。
- b. 點選 "Update New BIOS"。
- c. 選擇 @BIOS 伺服器。
- d. 選擇您使用本公司主機板正確的型號。
- e. 系統將下載 BIOS 檔案,接著作更新的動作。

II. 不透過 Internet 更新 BIOS:

鰵

體

中

文

- a. 不要點選 "Internet Update"選項。
- b. 點選 "Update New BIOS"。
- C. 在"開啟舊檔的對話框中,將檔案類型改為"All Files (\*.\*)"。
- d. 找尋透過網站下載或其它管道得到之已解壓縮的 BIOS 檔案 (如:IPE1000MK.G2)。
- e. 接著按照指示完成更新的動作。

Ⅲ. 儲存 BIOS 檔案:

在一開始的對話框中, "Save Current BIOS" 這個選項是讓您儲存目前使用版本的 BIOS。

IV. 查看支援那些晶片組主機板及 Flash ROM 廠牌:

在一開始的對話框中,"About this program"這個選項是讓您查閱@BIOS支援那些 晶片組系列的主機板,及支援那些Flash ROM的廠牌。

- 注意事項:
  - a. 在上述操作選項1中,如果出現二個(含)以上的型號供您選擇時,請再次確認您的主機板型號,因為選錯型號來更新 BIOS 時,會導致您的系統無法開機。
  - b. 在上述操作選項 || 中,已解壓縮的 BIOS 檔案所屬的主機板型號,一定要和 您的主機板型號相符,不然會導致您的系統無法開機。
  - C. 在上述操作選項 | 中,如果 @BIOS 伺服器找不到您主機板的 BIOS 檔案時, 請到本公司網站下載該主機板型號最新版的 BIOS 壓縮檔,然後經由解壓縮 後,利用步驟 || 的方法來更新 BIOS。
  - d. 在更新 BIOS 的過程中,絕對不能中斷。如果在更新的過程中斷的話,會導 致系統無法開機。

### 二聲/四聲/六聲道音效功能介紹

(以下安裝設定適用於Windows98SE/2000/ME/XP)

#### 二聲道喇叭連接與設定

立體聲道輸出為最基本的聲音輸出模式,可以連接立體聲道耳機或喇叭。採用立體 聲道喇叭輸出時,建議採用內建擴大器的產品,以提供最佳輸出效果。

步驟:

 將立體聲道喇叭或耳機音源插頭連接 至主機板後方音源輸出插孔。

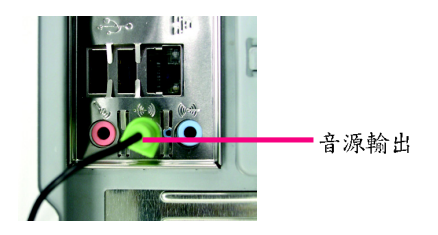

鰵

體

中

文

 當你安裝完音效驅動程式,您可以在常 駐程式列找到 
 圖示,雙擊此圖示 「Sound Effect」進入音效選單。

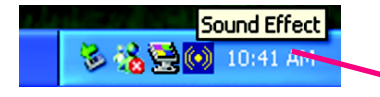

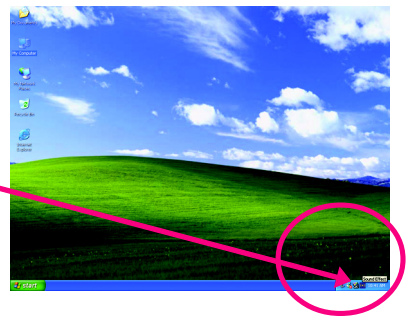

- 選擇「Speaker Configuration」,點選左 方「2 channels mode for stereo speaker output」,就完成立體聲道喇叭或耳機 設定。
  - 2-channel mode for stereo speaker output

| +    | AC97 Auto Configuration                                                                                         |  |  |  |  |
|------|----------------------------------------------------------------------------------------------------|--|--|--|--|
| L.   | Sound Effect   Equalizer Speaker Configuration   Speaker Test   S/PDIF-In   S/PDIF-Qut   Jack Sensing   General |  |  |  |  |
|      | No. of Speaker Phonejack Switch SURROUND KIT                                                                    |  |  |  |  |
| ⊾機 - | C Headphore                                                                                                    |  |  |  |  |
|      | C 2charnel mode for stereo                                                                                      |  |  |  |  |
|      | Culput                                                                                                    |  |  |  |  |
|      | C Scharmel node tor \$1 SPD out (optical)                                                                       |  |  |  |  |
|      |                                                                                                    |  |  |  |  |

步驟:

瀪

體

中

文

 將四聲道喇叭的音源插頭連接至主機 板後方插孔,前置左右聲道插頭連接 至音源輸出、後置左右環繞聲道插頭 連接至音源輸入。

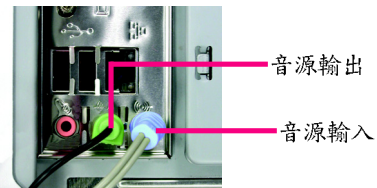

 當你安裝完音效驅動程式,您可以在常 駐程式列找到 <sup>●●</sup> 圖示,雙擊此圖示 「Sound Effect」進入音效選單。

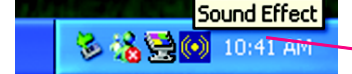

 選擇「Speaker Configuration」,點選左 方「4 channels mode for 4 speaker output」, 並且取消「Only SURROUND-KIT」,按 下"OK"鍵,就完成四聲道喇叭設 定。

> 4-channel mode for 4 speaker output

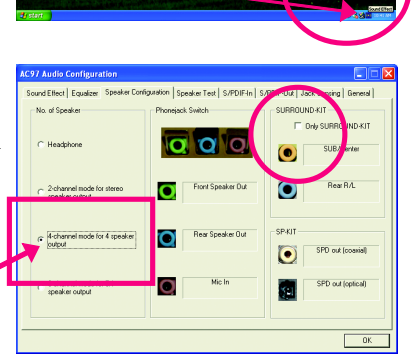

附註:

當 Environment 環境設定在 None 的情況 下,喇叭會以立體聲(二聲道)輸出,如要 以四聲道輸出時,請選擇其他的環境設 定。

| AC97 Audio Configuration                                                                                       |     |
|----------------------------------------------------------------------------------------------------|-----|
| Sound Effect   Equalizer   Speaker Configuration   Speaker Test   S/PDIF-In   S/PDIF-Duk   Jack Sensing   Gene | len |
| Environment                                                                                                    |     |
| (None) Edt                                                                                                    |     |
| (None)<br>Generic<br>Padded Cell                                                                               |     |
| Karaoke Room<br>Baltinoom                                                                                      |     |
| Stone Room                                                                                                    |     |
| Carre Auto Gain Control<br>Atema<br>Hangar                                                                     |     |
| KEY Carpeted Halway<br>Halway<br>Stone Conidor                                                                 |     |
| Alley Equalizer                                                                                                |     |
|                                                                                                    |     |
|                                                                                                    |     |
|                                                                                                    |     |
|                                                                                                    | UK  |

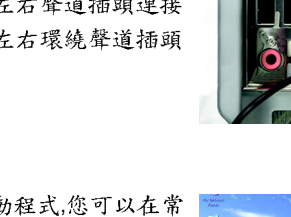

一般六聲道喇叭系統提供了三組音源插頭,分別是前置左右聲道、後置左右環繞聲 道以及中央/重低音聲道。而技嘉主機板<sup>(注1)</sup>可以提供兩種連接六聲道的方式,使用 者可依照不同的需求做選擇。

(#1)依主機板規格不同,所支援多聲道的方式也有所差異,詳細規格請參閱使用者 手冊。

基本六聲道喇叭設定能讓主機板不須另外加裝任何模組,就能夠連接六聲道喇叭。 透過軟體設定就能將主機板後方的音源輸出、音源輸入與參克風輸入的信號轉換成 前置左右聲道、後置左右環繞聲道以及中央/重低音聲道。

步驟:

- 將六聲道喇叭的音源插頭連接至主機 板後方插孔,前置左右聲道插頭連接 至音源輸出、後置左右環繞聲道插頭 連接至音源輸入、中央/重低音聲道 插頭連接至麥克風輸入。
- 當你安裝完音效驅動程式,您可以在常 駐程式列找到 
   圖示,雙擊此圖示 「Sound Effect」進入音效選單。

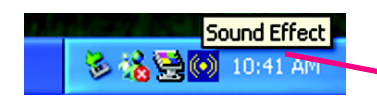

- 選擇「Speaker Configuration」,點選左 方「6 channels mode for 5.1 speaker output」,並且取消 「Only SURROUND-KIT」,按"OK"按 鈕就完成基本六聲道喇叭設定。
  - 6-channel mode for 5.1
     speaker output

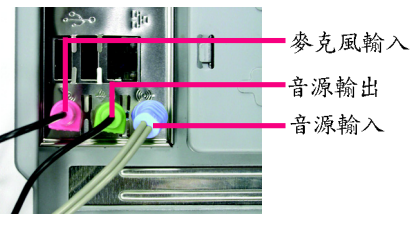

瀪

體

中

文

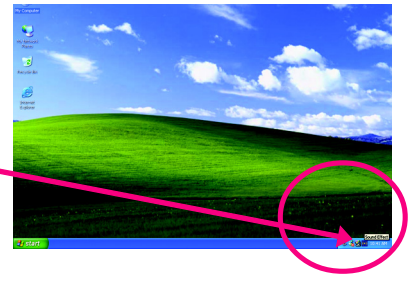

 AC37 Audot Configuration
 Configuration

 Stard Effect | Equalate: Speaker Configuration | Speaker Test | SPR0F full | Jack Sensing | General |

 No. of Speaker

 Provided Start Configuration | Speaker Test | SPR0F full | Jack Sensing | General |

 Phomatack Seckin

 Phomatack Seckin

 Phomatack Seckin

 Configuration

 Phomatack Seckin

 Configuration

 Configuration

 Configuration

 Configuration

 Configuration

 Configuration

 Configuration

 Configuration

 Configuration

 Configuration

 Configuration

 Configuration

 Configuration

 Configuration

 Configuration

 Configuration

 Configuration

 Configuration

 Configuration

 Configuration

 Configuration

 Configuration

 Configuration

 Configuration

 Configuration

 Configuration

 Configuration

 Configuration

 Configuration

 Configuration

 Configuration

 Configuration

 Configuration

 Configuration

 Configuration<

進階六聲道喇叭設定: (使用 SURROUND-KIT,此為另購配件)

(SURROUND-KIT,提供環繞及中置/重低音輸出模組)

若您是將六聲道喇叭音源插頭直接連接 主機後方插孔(使用基本6聲道喇叭設定) 音源輸入端及麥克風輸入端便無法使 用,因此當您想同時使用六聲道輸出及 音源輸入以及麥克風輸入時(例如使用已 內建的卡拉 OK 功能喇叭設定),建議您 選購 SURROUND-KIT 並使用進階6聲道喇 叭設定。

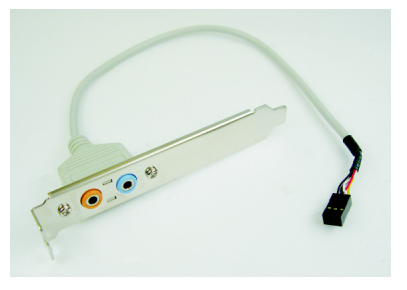

步驟:

瀪

體

中

文

 將「SURROUND-KIT」模組固定至機 殼後方。

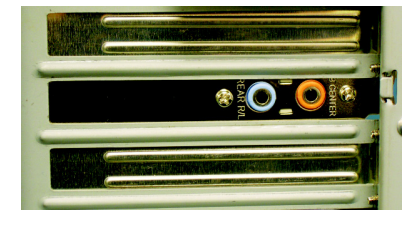

2. 將「SURROUND-KIT」插頭連接至主機板 SUR\_CEN 連接埠。

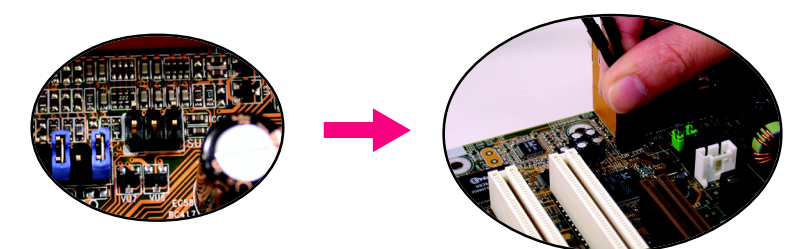

3. 將前置左右聲道插頭連接至音源輸出、後置左右環繞聲道插頭連接至SURROUND-KIT的REAR R/L輸出, 中央/重低音聲道插頭連接至SURROUND-KIT的SUBCENTER輸出。

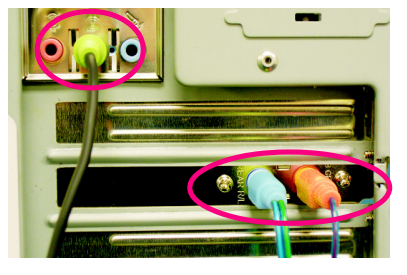
在常駐程式列中選择「Sound Effect」進入音效選單。
 Sound Effect

🍪 👬 🚔 💽 10:41 AM

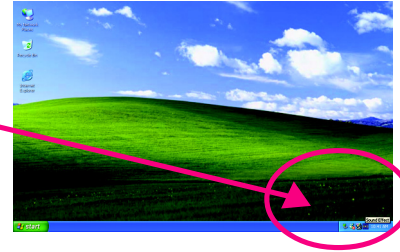

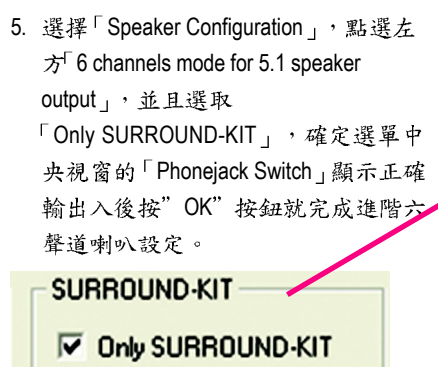

| AC97 Audio Configuration                                           |                                 |                   |
|--------------------------------------------------------------------|---------------------------------|-------------------|
| Sound Effect Equalizer Speaker Conf                                | iguration   Speaker Test   S/PD | lement mentioned  |
| No. of Speaker                                                     | Phonejack Switch                | SURROUND KIT      |
| <ul> <li>2-channel mode for stere</li> </ul>                       | Front Speaker Dut               | SUB/Cervier       |
| speaker output                                                     | Line In                         | SP-KIT            |
| <ul> <li>6-channel mode for 5.1</li> <li>speaker output</li> </ul> | Mic In                          | SPD out (optical) |
|                                                                    |                                 | ОК                |

基本與進階六聲道喇叭設定附註:

當Environment環境設定在None的情況下, 喇叭會以立體聲(二聲道)輸出,如要以六 聲道輸出時,請選擇其他的環境設定。

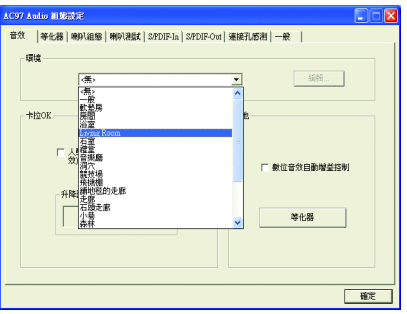

# Xpress Recovery 介紹

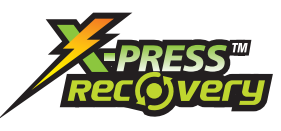

瀪

體

中

文

#### 何謂 Xpress Recovery?

此程式提供使用者做系統資料之備份及還原。使用者 可在任何時候,將當時的系統狀態備份起來,日後可 利用先前完成之備份,恢復成當時的系統狀態,亦可 在系統遭破壞時,利用備份的資料復原系統,如此系 統即可正常開機運作。

- 此程式支援的檔案配置格式有 FAT16、 FAT32、 NTFS。
- 2. 硬碟請務必接在 IDE1 的 Master 位置。
- CAUTION 3. 只允許一個作業系統的存在。
  - 4. 請務必使用有支援 HPA 規格之 IDE 硬碟。
  - 請務必將開機之分割區(Partition)做在第一順位,並且在製作備份之後, 請勿再變更開機分割區(Partition)之大小。
  - 6. 若已使用 Ghost 還原開機分割區為 NTFS 格式,則不建議再使用 Xpress Recovery。

#### Xpress Recovery 使用方法說明

1. 利用 CD-ROM 開機執行。(如下圖:圖片模式)

在 BIOS 選項 "Advanced BIOS Feature" 內設定由 CD-ROM 開機,並放入隨貨附贈的驅動程式光碟片後,儲存並離開。當開機畫面出現 "Boot from CD:" 提示時,按任意鍵即可進入

Xpress Rcovery 程式。若您已使用過由 CD-ROM 開機的方式進入 Xpress Recovery, 則之後由開機按下 F9 的方式皆會進入圖片模式。

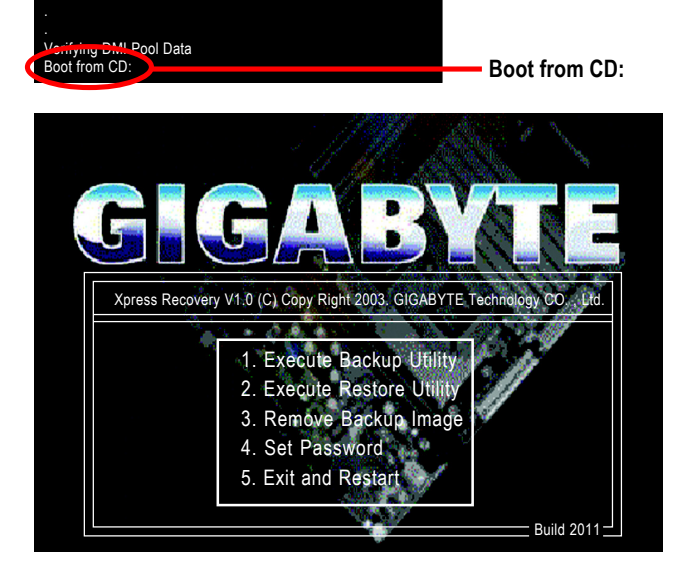

2. 開機階段(POST)按下F9執行。(如下圖: 文字模式)

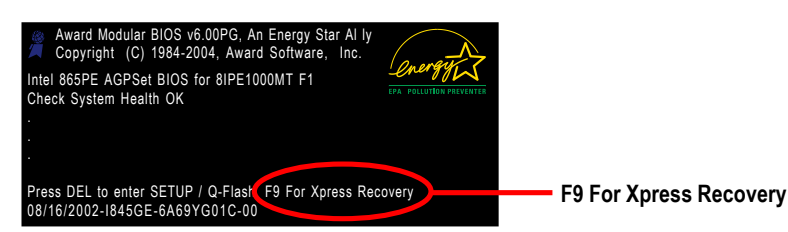

| Xpress Recove | y V1.0 (C) Copy Right 2003. GIGABYTE Technology CO. , Ltd.                                                                                               |
|---------------|----------------------------------------------------------------------------------------------------|
|               | <ol> <li>Execute Backup Utility</li> <li>Execute Restore Utility</li> <li>Remove Backup Image</li> <li>Set Password</li> <li>Exit and Restart</li> </ol> |

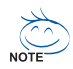

1. 建議您使用由 CD-ROM 開機的方式進入 Xpress Recovery。因為並非所有機 種皆

支援開機按下 F9 的方式進入。

- 2. 系統的資料量及硬碟讀取速度將會影響備份之速度。
- 建議您在安裝完成作業系統及所需驅動程式、應用軟體後,請立即作 Xpress Recovery的動作。

#### 1.Execute Backup Utility:

#### Press B to Backup your System or Esc to Exit

備份系統程式會自動掃瞄系統,並將系統資料備份至硬碟中。 某些機種無法支援"開機階段(POST)按下F9"來執行此功能,請改以 caution "利用 CD-ROM 開機"來執行。

#### 2.Execute Restore Utility:

#### This program will recover your system to factory default.

Press R to restore your system back to factory default or press Esc to exit 將先前的系統備份回存至硬碟中。

#### 3.Remove Backup Image:

#### Remove backup image. Are you sure? (Y/N)

移除先前的系統備份。

#### 4.Set Password:

#### Please input a 4-16 character long password (a-z or 0-9) or press Esc to exit

您可以在此設定進入 Xpress Recovery 的密碼,以防止他人任意改變您的硬碟資料。設定完成之後請重新開機,如此在進入 Xpress Recovery前,就必須先輸入 密碼,才能執行此工具程式。

若要清除密碼,請先在 Set Password 輸入舊密碼,然後在 New Password 及 Confirm Password 欄位不要輸入任何字元,直接按 Enter 鍵跳過此步驟即可。

#### 5. Exit and Restart:

結束並重新啟動電腦。

|  | <br> |  |
|--|------|--|
|  |      |  |

# 繁體中文

# 第五章 附錄

# 安裝驅動程式

以下安裝畫面為作業系統 Windows XP 下所示。 將驅動程式光碟片置入光碟機中,光碟機將自動執行,請參考以下步 驟進行安裝(若沒有自動執行該程式,請在"我的電腦"中雙擊光碟機圖 示,並執行其中的 setup.exe 檔)。

### 安裝晶片組驅動程式

此頁顯示您的主機板所需要安裝之驅動程式.請點選所需安裝的項目來安裝驅動程式。或者,您可切換至 "Xpress Install" 安裝頁面,系統將自動為您安裝所需 之驅動程式。

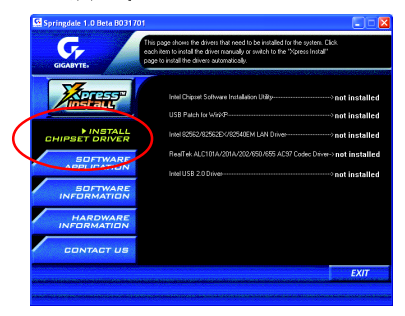

"Xpress Install" 全自動安裝所採用的是"一觸即發"的安裝介面。先點選所要安裝的 驅動程式,並按下"執行"按鈕,系統會完全自動的為您安裝所點選的驅動程式。

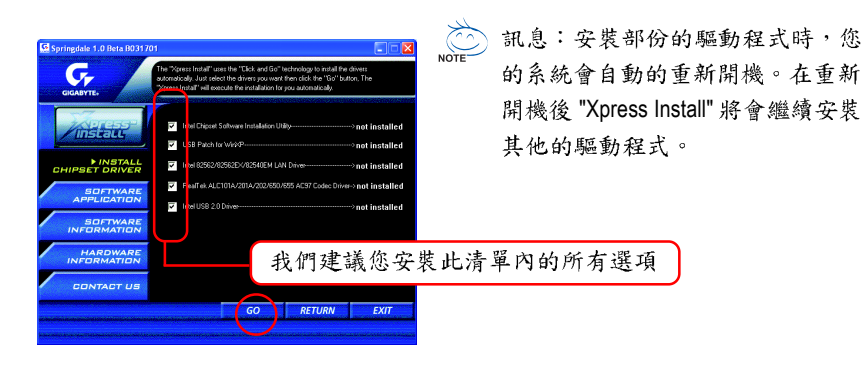

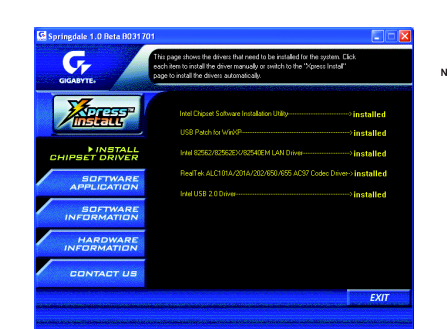

# NOTE 地位

驅動程式安裝完成! 請您重新開啟電腦。

# 選項描述

- Intel Chipset Software Installation Utility
   晶片組的安裝公用程式
- USB Patch for WinXP

修正 USB 裝置在 Windows XP 時 S3(STR)模式能完全支援

■ Intel 82562 LAN Driver

Intel® 10/100 網路功能的驅動程式

RealTek ALC655 AC97 Codec Driver

RealTek ICH4的音效驅動程式

Intel USB 2.0 Driver

幫助你解決在 Windows XP 中 USB 裝置的問題

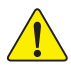

在Windows XP的作業系統下如果您要使用USB2.0裝置請安裝Windows Service Pack。 安裝完成之後,在裝置管理員\通用序列匯流排控制器\之下可能會顯示"?",請將此 問號移除並重新開機。(系統會自動偵測USB 2.0 驅動程式)

# 軟體工具程式

此頁面顯示技嘉科技所開發之工具軟體及全球知名軟體 worldwide partners.

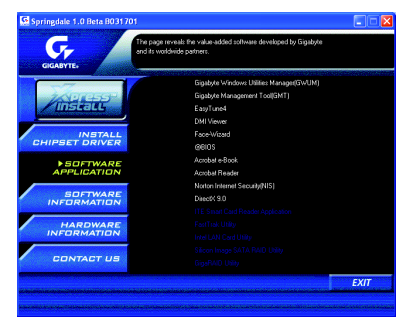

- Gigabyte Windows Utilities Manager (GWUM) 技嘉專屬工具軟體管理程式
- Gigabyte Management Tool (GMT)
   監控位於網路上同一橋段的電腦系統
- EasyTune 視窗版的超頻及硬體監控軟體
- DMI Viewer
   DMI/SMBIOS 資訊的視窗版瀏覽程式
- Face-Wizard 可更換開機畫面的工具程式
- @BIOS
   技嘉科技視窗版 BIOS 更新軟體
- Acrobat e-Book
   Adobe e-Book 的閱讀軟體
- Acrobat Reader
   一般的 Adobe 閱讀軟體,支援.PDF 的文件格式
- Norton Internet Security(NIS)
   整合性軟體包括 anti-virus, ads, 等
- DirectX 9.0

安裝 Microsoft DirectX 9 可充分運用 3D 繪圖晶片硬體的加速功能以促使作業系統 達到更好的 3D 效能。

# 軟體資訊

繁

體

中

文

此頁面顯示本安裝光碟所存放之工具軟體以及驅動程式的相關位置

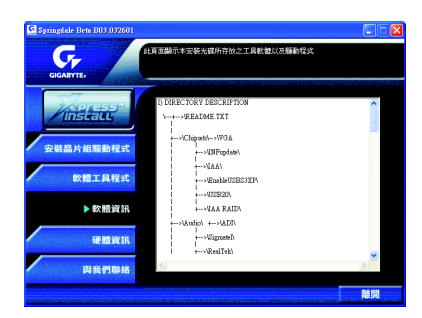

# 硬體資訊

此頁面顯示此主機板上各個裝置的相關資料

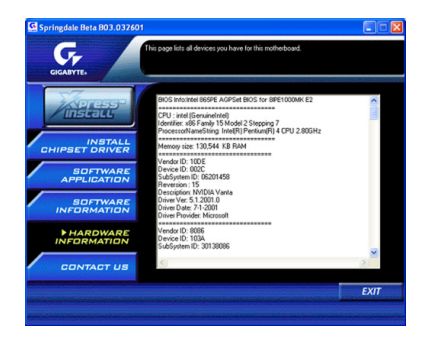

# 與我們聯絡

您可以於最後一頁查詢詳細的台灣總公司或全球技嘉分公司的資訊

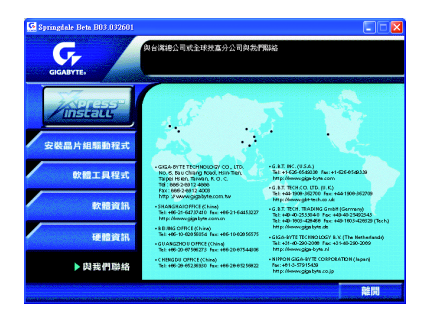

#### 常儿问题集

以下為使用上常見之問題,您可以至技嘉科技網站之"問題集"頁面,查詢更多特 定主機板之常見問題錦囊。

問題一:為何在 BIOS 選項中,少了很多以前都看得到的選項? 解答:新版的 BIOS 隱藏部份進階的選項。您可以在開機後按 "Del" 進入 BIOS 主畫面後,按 "Ctrl + F1",即可使用原先被隱藏起來的進階選項。

問題二:為什麼電腦關機後,鍵盤/光學滑鼠的燈還是亮著的? 解答:有些主機板在電腦關機後,仍留有少許待機電源,所以鍵盤/光學滑鼠的 燈 仍會亮著。

問題三:我要如何才能清除CMOS 裡的設定呢?

解答:若您的主機板上有 Clear CMOS 跳針,請參考手冊將特定針腳短路以清除 CMOS 設定;若沒有此跳針,您可以暫時將 CMOS 的電池拔起,停止對 CMOS 電力 之供應,幾分鐘之後即可清除 CMOS 裡的設定值。建議您依下列步驟進行: 步驟一:關掉電源

步驟二:將電源插頭由主機板上拔除(或是將電源供應器的電源線拔掉)

步驟三:小心地將主機板上的電池取出並且將它放置一旁約十分鐘。

(或是使用例如螺絲起子之類的金屬物碰觸電池座的正負極造成其短路約一分鐘)

步驟四:重新將電池裝回電池腳座裡

步驟五:連接電源插頭並執行開機

步驟六:按 Del 鍵進入 BIOS 畫面後選取 "Load Fail-Safe Defaults"(或 Load Optimized Defaults)做使系統最穩定的設定

步驟七:離開BIOS 畫面之前記得儲存BIOS 設定值並重新啟動電腦

問題四:為什麼我已經把喇叭開得很大聲了,卻還是只聽見很小的聲音呢? 解答:請確認您所使用的喇叭是否有電源或功率放大器的功能?如果沒有,請選 用有內建電源或功率放大器的喇叭試試看。

問題五:開機時所出現的嗶聲分別代表什麼意思呢? 解答:以下分別為Award 及AMI BIOS 的連續性嗶聲判讀表,僅供故障分析參考。

#### AMI BIOS:

AWARD BIOS:

| * 糸統啟動止常準一聲       |
|-------------------|
| 1短: 記憶體刷新錯誤       |
| 2 短: 記憶體 ECC 檢查錯誤 |
| 3短: 基本64k記憶體檢查失敗  |
| 4短: 系統時間錯誤        |
| 5 短: CPU 錯誤       |
| 6 短: Gate A20 錯誤  |
| 7短: CPU 中斷錯誤      |
| 8短: 顯示卡記憶體錯誤      |
| 9 短: ROM 錯誤       |
| 10 短: CMOS 讀寫錯誤   |
| 11 短: 快取記憶體錯誤     |

1短:系統啟動正常
 2短:CMOS設定錯誤
 1長1短:記憶體或主機板錯誤
 1長2短:螢幕或顯示卡錯誤
 1長3短:鍵盤錯誤
 1長9短:BIOS記憶體錯誤
 連續嗶聲:顯示卡未插好
 連續急短聲:電源有問題

瀪

體

中

文

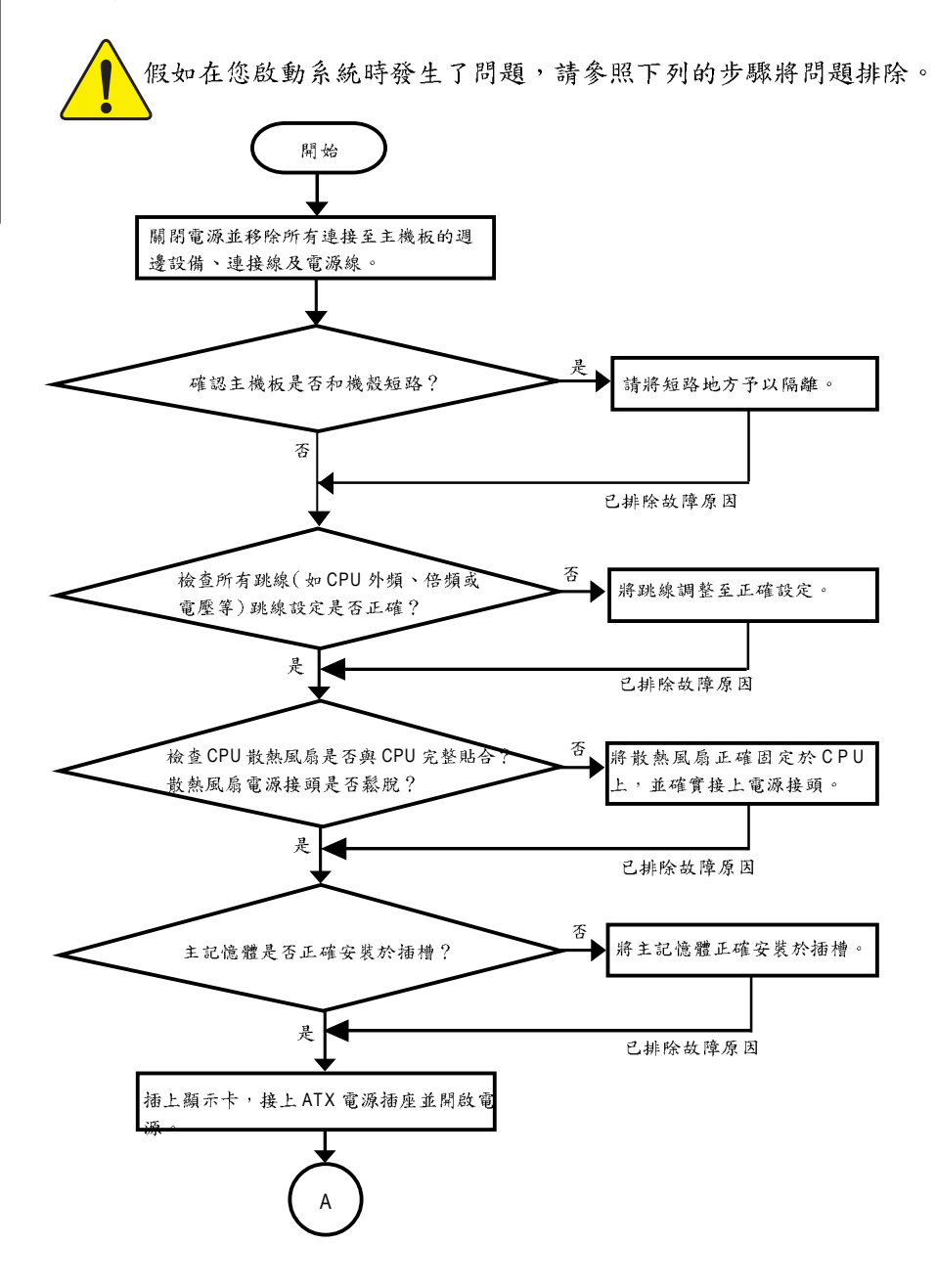

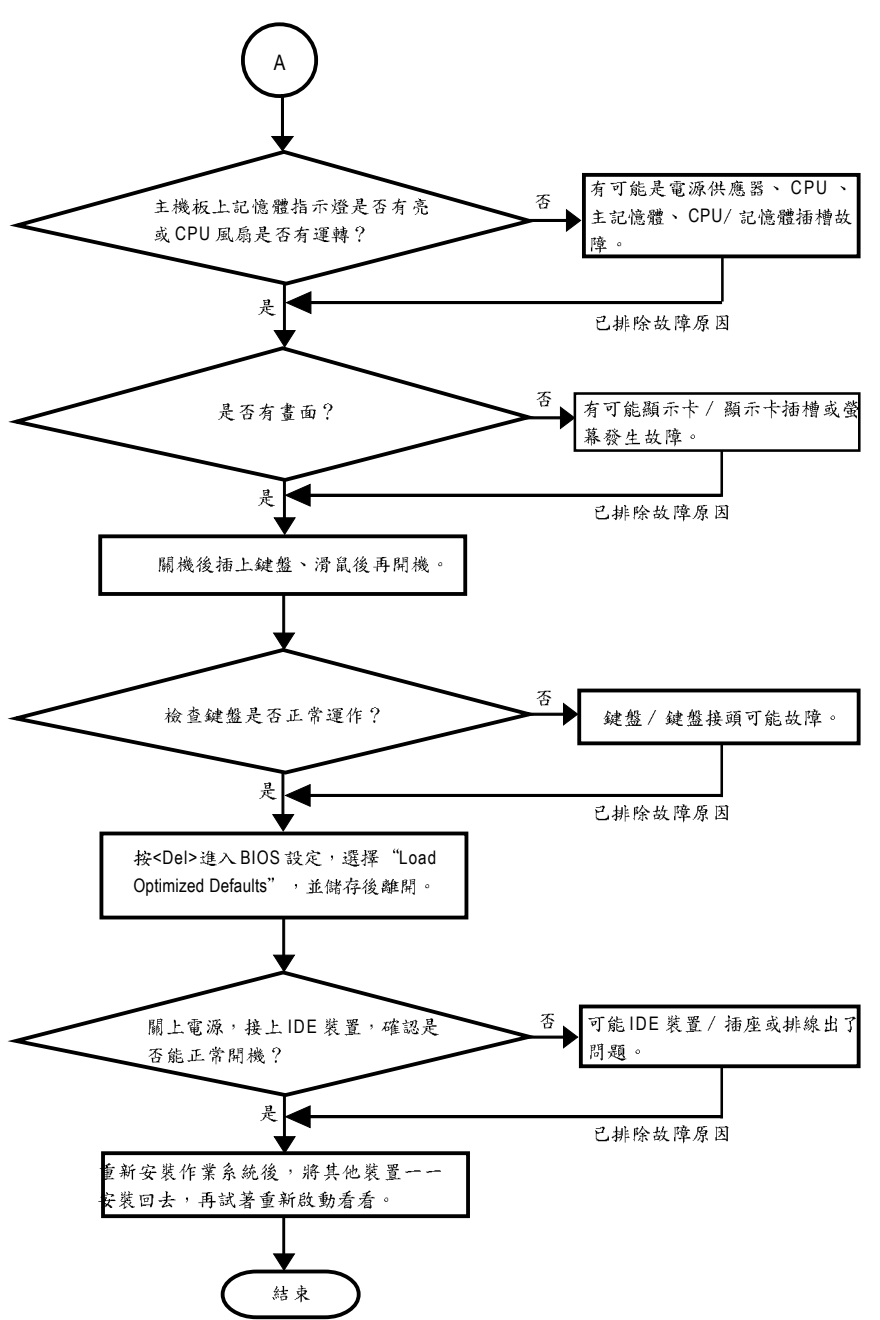

如果以上的說明還無法解決您的問題,請洽詢購買的店家或經銷商尋求協助,或至 本公司中文網站上的"服務專區"填寫您的問題,我們將盡快回覆給您。 瀪

體

中文

# 技術支援/送修單

|         |     |           |         | oʻr |
|---------|-----|-----------|---------|-----|
| 國家別     | 公司名 | 稱:        | 電話:     |     |
| 聯絡人:    | ·   | E-mail信箱: | ·       | I   |
|         |     |           |         | i   |
| 產品型號:   |     | 主機板版本:    | Lot 挑號: |     |
| BIOS版本: |     | 作業系統/應用車  | 次體名稱:   |     |

I I I

> I I

ו 1°× עוויי

| 硬體設備                | 廠牌 | 品名 | 規格 | 驅動程式 |
|---------------------|----|----|----|------|
| 名稱                  |    |    |    |      |
| 中央處理                |    |    |    |      |
| 器(CPU)              |    |    |    |      |
| 記憶體(RAM)            |    |    |    |      |
| 顯示卡(Video)          |    |    |    |      |
| 音效卡(Audio)          |    |    |    |      |
| 硬式磁碟                |    |    |    |      |
| 機(HDD)              |    |    |    |      |
| CD-ROM /            |    |    |    |      |
| DVD-ROM             |    |    |    |      |
| 數據機(Modem)          |    |    |    |      |
| 網路卡                 |    |    |    |      |
| (Network)           |    |    |    |      |
| AMR / CNR           |    |    |    |      |
| 鍵盤                  |    |    |    |      |
| 滑鼠                  |    |    |    |      |
| 电源供应器               |    |    |    |      |
| 其他硬體                |    |    |    |      |
| 設備                  |    |    |    |      |
| 電源供應器<br>其他硬體<br>設備 |    |    |    |      |

問題描述:

繁

| 專有名詞   | 含意                                                  |
|--------|-----------------------------------------------------|
| ACPI   | Advanced Configuration and Power Interface          |
| APM    | Advanced Power Management                           |
| AGP    | Accelerated Graphics Port                           |
| AMR    | Audio Modem Riser                                   |
| ACR    | Advanced Communications Riser                       |
| BBS    | BIOS Boot Specification                             |
| BIOS   | Basic Input / Output System                         |
| CPU    | Central Processing Unit                             |
| CMOS   | Complementary Metal Oxide Semiconductor             |
| CRIMM  | Continuity RIMM                                     |
| CNR    | Communication and Networking Riser                  |
| DMA    | Direct Memory Access                                |
| DMI    | Desktop Management Interface                        |
| DIMM   | Dual Inline Memory Module                           |
| DRM    | Dual Retention Mechanism                            |
| DRAM   | Dynamic Random Access Memory                        |
| DDR    | Double Data Rate                                    |
| ECP    | Extended Capabilities Port                          |
| ESCD   | Extended System Configuration Data                  |
| ECC    | Error Checking and Correcting                       |
| EMC    | Electromagnetic Compatibility                       |
| EPP    | Enhanced Parallel Port                              |
| ESD    | Electrostatic Discharge                             |
| FDD    | Floppy Disk Device                                  |
| FSB    | Front Side Bus                                      |
| HDD    | Hard Disk Device                                    |
| IDE    | Integrated Dual Channel Enhanced                    |
| IRQ    | InterruptRequest                                    |
| 1/0    | Input / Output                                      |
| IOAPIC | Input Output Advanced Programmable Input Controller |
| ISA    | Industry Standard Architecture                      |

續下頁…

| 專有名詞 | 含意                                   |
|------|--------------------------------------|
| LBA  | Logical Block Addressing             |
| LED  | Light Emitting Diode                 |
| MHz  | Megahertz                            |
| MIDI | Musical Instrument Digital Interface |
| MTH  | Memory Translator Hub                |
| MPT  | Memory Protocol Translator           |
| NIC  | Network Interface Card               |
| OS   | Operating System                     |
| OEM  | Original Equipment Manufacturer      |
| PAC  | PCI A.G.P. Controller                |
| POST | Power-On Self Test                   |
| PCI  | Peripheral Component Interconnect    |
| RIMM | Rambus in-line Memory Module         |
| SCI  | Special Circumstance Instructions    |
| SECC | Single Edge Contact Cartridge        |
| SRAM | Static Random Access Memory          |
| SMP  | Symmetric Multi-Processing           |
| SMI  | System Management Interrupt          |
| USB  | Universal Serial Bus                 |
| VID  | Voltage ID                           |

| <br> |
|------|
| <br> |
|      |
|      |
| <br> |
|      |
|      |
| <br> |
|      |
|      |
| <br> |
| <br> |
|      |
|      |
| <br> |
|      |
|      |
| <br> |
|      |
|      |
| <br> |
| <br> |
|      |
| <br> |
| <br> |
|      |
| <br> |
| <br> |
|      |
| <br> |

| <br> |
|------|
| <br> |
|      |
|      |
| <br> |
| <br> |
|      |
|      |
| <br> |
| <br> |
|      |
|      |
|      |
| <br> |
| <br> |
|      |
| <br> |
| <br> |
| <br> |
|      |
|      |
| <br> |
| <br> |
|      |
|      |
| <br> |

#### 主機板保固條款

#### 1. 保固期認定

Ē.

中

文

需提供購買時發票或收據,若無法提供時將以主機板上之條碼為期限依據。

#### 2. 保固服務適用對象

保固服務僅限於經合法銷售通路購得技嘉科技產品之消費者,且需有開立發票。

#### 3. 產品保固期限

2000 年第52 週(含)以前,保固1年。2001年第1 週(含)以後,保固2年。2003 年第1 週(含)以後,保固3年。 查詢技嘉產品序號:請注意如序號中有 "SN"時,輸入時亦需包含完整 "SN"字串。 形式一產品序號範例:010471933180703021SN0412030006

// 建品// 號型// 0104/1500100/0002101041

形式二產品序號範例: SN0140002546

#### 4. 新品更换判定標準

消費者於購買七日內發生非人為損壞之功能不良時,需憑發票或收據等購買證明更換新品,新品更換須配 件齊全並以原包裝於七日內提出更換新品要求,逾期以維修方式處理。消費者可還向購買之經銷商更換。

#### 5. 非保固範圍

a.因天災、意外或人為因素造成之不良損壞。
 d.使用未經認可之配件所導致之產品損壞。
 b.違反產品手冊之使用提示,導致產品之損壞。
 e.超出允許使用環境而導致之產品損壞。
 c. 組裝不當造成之產品損壞。
 f. 經技嘉科技判定係仿冒品或非法走私品。

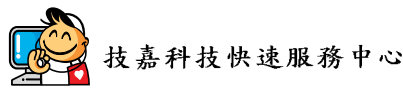

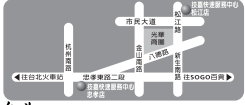

台北

星期一~星期五:11:00~21:00 星期六日:11:00-800(國定例假日休息) 忠孝店-地址:台北市忠孝東路二段 14 號 電話:(02)258-7250 松江店-

地址:台北市松江路 11-1 號 電話:(02)2515-9698

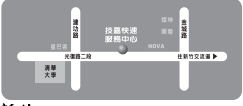

#### 新竹

星期一~星期五:11:00~21:00 星期六日:11:00~18:00(國定例假日休息) 地址:新竹市光復路二段 278 號 電話:(03)572-5747

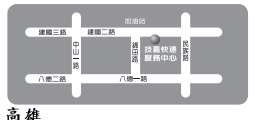

星期一~星期五:11:00~21:00 星期六日:11:00~18:00(國定例假日休息) 地址:高雄市建國二路 51-1 號 電話:(07)235-4340

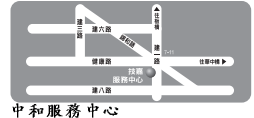

星期一~星期五:8:30~17:30, (國定例假日休息) 地址:台北縣中和市建一路136號6樓 電話:(02)8227-6136

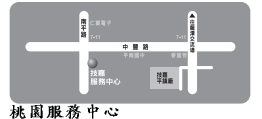

2期一~ 星期五:9:00~12:00,13: 00~17:00(國定伺假日休息) 地址:桃園縣平鎮市南平路 215號 電話:(03)439-6333 ext.1913、 (03)403-0165

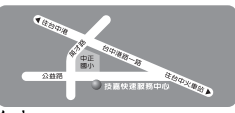

台中 星期一~星期五:11:00-21:00 星期六日:11:00-18:00(國定例假日休息) 地址:台中市公益路 81號 電話:(04)2301-5511

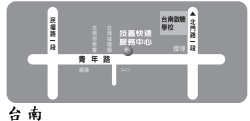

星期一~星期五:11:00~21:00 星期六日:11:00~18:00(圖定例假日休息) 地址:台南市青年路 145 號 電話:(06)221-7374

您可以至我們的台灣區服務網查詢更多的訊息:http://service.gigabyte.com.tw

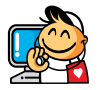

# 技嘉科技全球服務網

#### 台灣

技嘉科技股份有限公司 地址:台北縣新店市寶強路6號 電話:+886(2)8912-4888 傳真:+886(2)8912-4003 技術服務專線:0800-079-666,02-8665-2665 服務時間:週一~五上午09:30~下午08:30 (週六加開主機板及顯示卡專線 服務時間:上午09:00~下午06:00) 技術支援: http://tw.giga-byte.com/TechSupport/ServiceCenter.htm 非技術支援(業務/市場相關問題): http://ggts.gigabyte.com.tw/nontech.asp 網址(英文):http://www.gigabyte.com.tw 網址(中文):http://chinese.giga-byte.com

#### 美國

G.B.T. INC. 電話:+1-626-854-9338 傳真:+1-626-854-9339 技術支援: http://tw.giga-byte.com/TechSupport/ServiceCenter.htm 非技術支援(業務/市場相關問題): http://ggts.gigabyte.com.tw/nontech.asp 網址:http://www.giga-byte.com

#### • 徳國

G.B.T. Technology Trading GmbH 電話: +49-40-2533040 (Sales) +49-1803-428468 (Tech.) 傳真: +49-40-25492343 (Sales) +49-1803-428329 (Tech.) 技術支援: http://tw.giga-byte.com/TechSupport/ServiceCenter.htm 非技術支援(業務/市場相關問題): http://ggts.gigabyte.com.tw/nontech.asp

網址:http://www.gigabyte.de

#### ● 日本

NIPPON GIGA-BYTE CORPORATION 網址: http://www.gigabyte.co.jp

#### ● 新加坡

GIGA-BYTE SINGAPORE PTE. LTD.

技術支援;

http://tw.giga-byte.com/TechSupport/ServiceCenter.htm

非技術支援(業務/市場相關問題): http://ggts.gigabyte.com.tw/nontech.asp

#### ● 英國

G.B.T. TECH. CO., LTD. 技術支援: http://tw.giga-byte.com/TechSupport/ServiceCenter.htm 非技術支援(業務/市場相關問題): http://ggts.gigabyte.com.tw/nontech.asp 網址: http://uk.giga-byte.com

#### 荷蘭

GIGA-BYTE TECHNOLOGY B.V. 電話:+31-40-290-2088 NL Tech.Support: 0900-GIGABYTE (0900-44422983) BE Tech.Support: 0900-84034 傳真:+31-40-290-2089 技術支援: http://tw.giga-byte.com/TechSupport/ServiceCenter.htm 非技術支援(業務/市場相關問題): http://ggts.gigabyte.com.tw/nontech.asp 網址:http://www.giga-byte.nl

#### 中國 寧波中嘉科貿有限公司 技術支援: http://tw.giga-byte.com/TechSupport/ServiceCenter.htm 非技術支援(業務/市場相關問題): http://ggts.gigabyte.com.tw/nontech.asp 網址: http://www.gigabyte.com.cn 上海 電話:+86-21-63410999 傳真:+86-21-63410100 北京 電話:+86-10-62102838 傳直:+86-10-62102848 武漌 電話:+86-27-87851061 傳直:+86-27-87851330 廣州 電話:+86-20-87586074 傳直:+86-20-85517843 成都 電話:+86-28-85236930 傳真:+86-28-85256822 西安 電話:+86-29-85531943 傳直:+86-29-85539821 瀋陽 電話:+86-24-23960918 傳真:+86-24-23960918-809 澳洲 GIGABYTE TECHNOLOGY PTY. LTD.

技術支援: http://tw.giga-byte.com/TechSupport/ServiceCenter.htm 非技術支援(業務 / 市場相關問題): http://ggts.gigabyte.com.tw/nontech.asp 網址: http://www.giga-byte.com.au

#### 法國

GIGABYTE TECHNOLOGY FRANCE S.A.R.L. 技術支援: http://tw.giga-byte.com/TechSupport/ServiceCenter.htm 非技術支援(業務 / 市場相關問題): http://ggts.gigabyte.com.tw/nontech.asp 網址: http://www.gigabyte.fr

#### ● 俄舜斯

Moscow Representative Office Of GIGA-BYTE Technology Co.,Ltd. 技術支援: http://tw.giga-byte.com/TechSupport/ServiceCenter.htm 非技術支援(業務/ 市場相關問題): http://gqts.gigabyte.com.tw/nontech.asp

網址: http://www.gigabyte.ru

#### 波蘭

Office of GIGA-BYTE TECHNOLOGY Co., Ltd. in POLAND 技術支援: http://tw.giga-byte.com/TechSupport/ServiceCenter.htm 非技術支援(業務/市場相關問題): http://ggts.gigabyte.com.tw/nontech.asp 綱玷: http://www.gigabyte.pl

#### ● 塞爾維亞及蒙特內格羅

Representative Office Of GIGA-BYTE Technology Co., Ltd. SERBIA & MONTENEGRO 技術支援:

http://tw.giga-byte.com/TechSupport/ServiceCenter.htm 非技術支援(業務/市場相關問題):

http://ggts.gigabyte.com.tw/nontech.asp

網址: http://www.gigabyte.co.yu

#### • 捷克

Representative Office Of GIGA-BYTE Technology Co., Ltd. CZECH REPUBLIC

技術支援:

http://tw.giga-byte.com/TechSupport/ServiceCenter.htm 非技術支援(業務/ 市場相關問題): http://ggts.gigabyte.com.tw/nontech.asp

網址: http://www.gigabyte.cz

#### • 罗马尼亚

Representative Office Of GIGA-BYTE Technology Co., Ltd. Romania

技術支援;

http://tw.giga-byte.com/TechSupport/ServiceCenter.htm 非技術支援(業務/市場相關問題); http://ggts.gigabyte.com.tw/nontech.asp 綱玷: http://www.gigabyte.com.ro